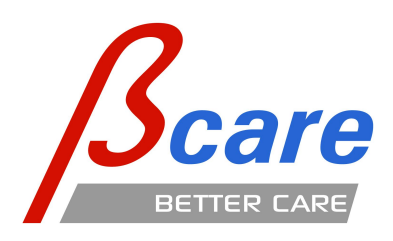

Better Care, S.L.

# "Better Care" platform user manual

V 1.0.1.584 Rev.A

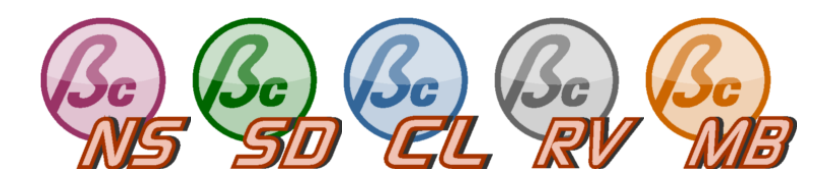

"Better Care", S.L.

Parc Taulí 1, Edifici Santa Fe.

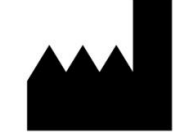

Sabadell 08208, Spain

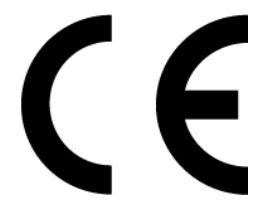

Version control

| Release    | Author                        | Data     | Changes                           |
|------------|-------------------------------|----------|-----------------------------------|
| 1.0.0.405A | Jaume Montanyà, Daniel Alomar | Feb-2012 | First version                     |
|            |                               |          | Added PACS configuration and      |
| 1.0.0.532A | Jaume Montanyà, Bernat Sales  | May-2012 | the "Better Care Client" descrip- |
|            |                               |          | tion                              |
| 1015464    | Jauma Montanyà Bornat Salos   | Jun 2012 | "Better Care Client" minor        |
| 1.0.1.940A | Jaune Montanya, Demat Sales   | Jun-2012 | changes                           |

# Contents

| 1                                            | Hare | dware requirements                                             | 1  |  |  |  |  |  |  |  |
|----------------------------------------------|------|----------------------------------------------------------------|----|--|--|--|--|--|--|--|
| 2                                            | Wha  | at is "Better Care"?                                           | 2  |  |  |  |  |  |  |  |
|                                              | 2.1  | Description of the "Better Care" platform                      | 2  |  |  |  |  |  |  |  |
| 3                                            | Bett | ter Care Net Server                                            | 4  |  |  |  |  |  |  |  |
|                                              | 3.1  | Report                                                         | 5  |  |  |  |  |  |  |  |
|                                              | 3.2  | Monitoring                                                     | 5  |  |  |  |  |  |  |  |
|                                              |      | 3.2.1 Waves Panel (Basic) $\ldots$                             | 5  |  |  |  |  |  |  |  |
|                                              |      | 3.2.2 Waves Panel (Advanced)                                   | 7  |  |  |  |  |  |  |  |
| 3.2.2.1 Waveform aspect configuration window |      |                                                                |    |  |  |  |  |  |  |  |
|                                              |      | 3.2.2.2 Numeric configuration                                  | 10 |  |  |  |  |  |  |  |
|                                              |      | 3.2.2.3 Global configuration of "Better Care Net Server" look. | 10 |  |  |  |  |  |  |  |
|                                              |      | 3.2.2.4 Keyboard and Mouse Events on the Wave Panel            | 12 |  |  |  |  |  |  |  |
|                                              |      | 3.2.3 Processing                                               | 12 |  |  |  |  |  |  |  |
|                                              |      | 3.2.3.1 General view of the interface                          | 13 |  |  |  |  |  |  |  |
|                                              |      | 3.2.3.1.1 Visualization options                                | 13 |  |  |  |  |  |  |  |
|                                              |      | 3.2.3.2 Alarm Configuration                                    | 16 |  |  |  |  |  |  |  |
|                                              |      | 3.2.3.2.1 Interactive buttons                                  | 17 |  |  |  |  |  |  |  |
|                                              |      | 3.2.3.3 Alarm Log (Alarm Report)                               | 17 |  |  |  |  |  |  |  |
|                                              |      | 3.2.3.3.1 Actions on Alarm Log                                 | 18 |  |  |  |  |  |  |  |
|                                              | 3.3  | Review                                                         | 18 |  |  |  |  |  |  |  |
|                                              |      | 3.3.1 Event panel                                              | 19 |  |  |  |  |  |  |  |
|                                              |      | 3.3.2 Review                                                   | 20 |  |  |  |  |  |  |  |
|                                              |      | 3.3.2.1 Reproduction options of the waves review panel         | 21 |  |  |  |  |  |  |  |
|                                              |      | 3.3.2.2 Keyboard and mouse events on waves panel               | 22 |  |  |  |  |  |  |  |
|                                              |      | 3.3.3 Trends                                                   | 22 |  |  |  |  |  |  |  |
|                                              |      | 3.3.4 Alarms                                                   | 24 |  |  |  |  |  |  |  |
|                                              | 3.4  | Cameras                                                        | 24 |  |  |  |  |  |  |  |
|                                              | 3.5  | Local data storage                                             | 25 |  |  |  |  |  |  |  |
| 4                                            | Bett | ter Care Client                                                | 27 |  |  |  |  |  |  |  |
|                                              | 4.1  | Better Care Client configuration                               | 27 |  |  |  |  |  |  |  |
|                                              |      | 4.1.1 Better Care Client Server Directory configuration        | 27 |  |  |  |  |  |  |  |
|                                              |      | 4.1.1.1 Servers management                                     | 28 |  |  |  |  |  |  |  |
|                                              | 4.2  | General view of Better Care Client                             | 29 |  |  |  |  |  |  |  |
|                                              |      | 4.2.1 ICU bed pre-selection view                               | 30 |  |  |  |  |  |  |  |
|                                              |      | 4.2.2 General view of ICU bed                                  | 31 |  |  |  |  |  |  |  |
|                                              | 4.3  | Monitoring                                                     | 32 |  |  |  |  |  |  |  |
|                                              |      | 4.3.1 Waves Panel (Basic)                                      | 32 |  |  |  |  |  |  |  |
|                                              |      | 4.3.2 Waves Panel (Advanced)                                   | 34 |  |  |  |  |  |  |  |
|                                              |      | 4.3.2.1 Waveform aspect configuration window                   | 36 |  |  |  |  |  |  |  |
|                                              |      | 4.3.2.2 Numeric configuration                                  | 37 |  |  |  |  |  |  |  |
|                                              |      | 4.3.2.3 Global configuration of "Better Care Client" look      | 37 |  |  |  |  |  |  |  |

#### Contents

|   |      |          | 4.3.2.4 Keyboard and Mouse Events on the Wave Panel    | 39 |
|---|------|----------|--------------------------------------------------------|----|
|   |      | 4.3.3    | Processing                                             | 39 |
|   |      |          | 4.3.3.1 General view of the interface                  | 40 |
|   |      |          | 4.3.3.1.1 Visualization options                        | 40 |
|   |      |          | 4.3.3.2 Alarm Configuration                            | 43 |
|   |      |          | 4.3.3.2.1 Interactive buttons                          | 44 |
|   |      |          | 4.3.3.3 Alarm Log (Alarm Report)                       | 44 |
|   |      |          | 4.3.3.3.1 Actions on Alarm Log                         | 45 |
|   | 4.4  | Review   | v                                                      | 45 |
|   |      | 4.4.1    | Study Download                                         | 46 |
|   |      |          | 4.4.1.1 Day Report Download                            | 46 |
|   |      |          | 4.4.1.2 Downloading the full session                   | 48 |
|   |      | 4.4.2    | Event panel                                            | 49 |
|   |      | 4.4.3    | Review                                                 | 50 |
|   |      |          | 4.4.3.1 Reproduction options of the waves review panel | 51 |
|   |      |          | 4.4.3.2 Keyboard and mouse events on waves panel       | 51 |
|   |      | 4.4.4    | Trends                                                 | 52 |
|   |      | 4.4.5    | Alarms                                                 | 53 |
|   | 4.5  | Camer    | `as                                                    | 53 |
| 5 | Bett | ter Care | e Review                                               | 55 |
| 6 | Bett | ter Care | e Mobile Server                                        | 56 |

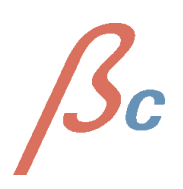

# List of Figures

| 2.1  | Connection scheme of the "Better Care" platform      |
|------|------------------------------------------------------|
| 3.1  | "Net Server" general view                            |
| 3.2  | Navigability scheme in "Better Care Net Server"      |
| 3.3  | Waves visualization region                           |
| 3.4  | User interaction capabilities of Waves Panel         |
| 3.5  | "Drag/Drop" over Waves Panel                         |
| 3.6  | Waveform configuration menu                          |
| 3.7  | Auto-adjustment active                               |
| 3.8  | Manual Scale adjustment                              |
| 3.9  | Numeric configuration window 10                      |
| 3.10 | Profile modifying 11                                 |
| 3.11 | Processing scheme                                    |
| 3.12 | Variable Box (Variable Container) 13                 |
| 3.13 | Variable Box different states                        |
| 3.14 | tool strip menu clicking with the mouse right button |
| 3.15 | 1)Result of dragging Double Trigger Alarm 14         |
| 3.16 | 1)Result of dropping Double Trigger Alarm 15         |
| 3.17 | Groups of alarms depending on its kind 16            |
| 3.18 | Trapped Air configuration                            |
| 3.19 | Interactive Buttons                                  |
| 3.20 | Alarm log                                            |
| 3.21 | General view of the review tab 19                    |
| 3.22 | Clinical events panel                                |
| 3.23 | Waves revision panel                                 |
| 3.24 | Waves reproduction controls                          |
| 3.25 | Waves reproduction information region                |
| 3.26 | Trends panel detail                                  |
| 3.27 | Alarms distribution visualization panel              |
| 3.28 | Camera control region                                |
| 3.29 | "Net Server" folder structure                        |
| 4.1  | Better Care Client configuration strip menu          |
| 4.2  | Manage Servers Window                                |
| 4.3  | Selected servers management                          |
| 4.4  | ICU bed pre-selection view                           |
| 4.5  | Preview of ICU bed                                   |
| 4.6  | Better Care Client with a selected ICU bed           |
| 4.7  | Navigability scheme of "Better Care Client"          |
| 4.8  | Waves visualization region                           |
| 4.9  | Waves panel user interaction capabilities            |
| 4.10 | "Drag/Drop" on waves panel 35                        |
| 4.11 | Wave configuration menu                              |
| 4.12 | Auto-adjustment active                               |
| 4.13 | Manual Scale adjustment                              |

| 4.14 | Numeric configuration window                        | 37 |
|------|-----------------------------------------------------|----|
| 4.15 | Profile customization                               | 38 |
| 4.16 | Processing scheme                                   | 39 |
| 4.17 | Variable Box (Variable Container)                   | 40 |
| 4.18 | Variable Box different states                       | 40 |
| 4.19 | Mouse right button toolstrip menu clicking with the | 41 |
| 4.20 | Result of dragging P Plat                           | 41 |
| 4.21 | Result of dropping P Plat                           | 42 |
| 4.22 | Alarms grouping                                     | 43 |
| 4.23 | Trapped Air configuration                           | 44 |
| 4.24 | Interactive Buttons                                 | 44 |
| 4.25 | Alarm log                                           | 45 |
| 4.26 | General View of the Review tab                      | 46 |
| 4.27 | Studyies without beeing downloaded                  | 47 |
| 4.28 | Downloading studies                                 | 47 |
| 4.29 | Download full session button and advice             | 48 |
| 4.30 | Downloaded study (2012-05-21 (1)) $\ldots$          | 49 |
| 4.31 | Clinical events panel                               | 50 |
| 4.32 | Waves revision panel                                | 51 |
| 4.33 | Waves reproduction controls                         | 51 |
| 4.34 | Waves reproduction information region               | 51 |
| 4.35 | Trends panel detail                                 | 52 |
| 4.36 | Alarms distribution visualization panel             | 53 |
| 4.37 | Camera control region                               | 54 |

#### WARNING:

The Better Care software is not intended to replace the main alarm notification system, and must not replace personnel monitoring neither clinicians criterium.

#### INTENDED USE:

The Better Care software provides clinical staff a monitoring support system, including clinical parameters (generated by monitoring devices) remote visualization, as well as its storage. Alarms triggered by the system must be analyzed and interpreted by an expert clinician only.

# 1 Hardware requirements

| Software       | BC Net Server                                                             | BC Server Directory                       | BC Review                     |  |  |
|----------------|---------------------------------------------------------------------------|-------------------------------------------|-------------------------------|--|--|
| CPU            | $1~\mathrm{GHz}$ 32 or 64 bit                                             | $1~\mathrm{GHz}$ 32 or 64 bit             | $1~\mathrm{GHz}$ 32 or 64 bit |  |  |
|                |                                                                           | 4 GB - 16 GB                              |                               |  |  |
| RAM            | 1 GB                                                                      | (Depending on the                         | 1 GB                          |  |  |
|                |                                                                           | number of NS connected)                   |                               |  |  |
| OS             | Windows 98 or higher                                                      | Windows 98 or higher                      | Windows 98 or higher          |  |  |
| ממש            | 5 GB (Depending on local                                                  | 50 MP                                     | 50 MD                         |  |  |
| IIDD           | data that are to be kept)                                                 | JU MD                                     | J0 MD                         |  |  |
|                | Microsoft .NET                                                            | Microsoft .NET                            | Microsoft .NET                |  |  |
| Other req.     | Framework 3.5 SP1 or                                                      | Framework $3.5$ SP1 or                    | Framework 3.5 SP1 or          |  |  |
|                | higher                                                                    | higher                                    | higher                        |  |  |
| Videocam       | Any Axis PTZ                                                              | -                                         | -                             |  |  |
| Serie-Ethernet | Lantronix EDS4100 (4<br>ports) or UDS2100 (2<br>ports) for serial devices | LAN: 1 Gb starting from<br>10 connections | -                             |  |  |

The minimum requirements to run each "Better Care" platform component are:

Table 1.1: "Net Server", "Server Directory" and "Review" applications requirements

| Software       | BC Mobile Server              | BC Client                     |  |  |  |
|----------------|-------------------------------|-------------------------------|--|--|--|
| CPU            | $1~\mathrm{GHz}$ 32 or 64 bit | $1~\mathrm{GHz}$ 32 or 64 bit |  |  |  |
| RAM            | 1 GB                          | 1 GB                          |  |  |  |
| OS             | Windows 98 or higher          | Windows 98 or higher          |  |  |  |
| חחח            | 5 GB (Depending on local      | 5 GB (Depending on local      |  |  |  |
| прр            | data that are to be kept)     | data that are to be kept)     |  |  |  |
|                | Microsoft .NET                | Microsoft .NET                |  |  |  |
| Other req.     | Framework 3.5 SP1 or          | Framework 3.5 SP1 or          |  |  |  |
|                | higher                        | higher                        |  |  |  |
| Videocam       | Any Axis PTZ                  | -                             |  |  |  |
|                | Lantronix EDS4100 $(4$        |                               |  |  |  |
| Serie-Ethernet | ports) or UDS2100 $(2$        | LAN                           |  |  |  |
|                | ports) for serial devices     |                               |  |  |  |

Table 1.2: "Mobile" and "Client" application requirements

**Note:** Due to the feature of showing in "real time" biomedical signals, it is recommended connecting through a VLAN network medical devices with computers where "Net Server" has been installed.

# 2 What is "Better Care"?

# 2.1 Description of the "Better Care" platform

"'Better Care"' is a software platform that captures biomedical signals from a wide range of medical devices (monitors, invasive ventilators, non invasive ventilators) providing an important economical saving for Hospitals and Clinics when integrating and centralizing these data.

The "Better Care" platform integrates, processes (in real time) and stores data according to the DICOM standard. This allows an offline analysis once data have been saved, with the possibility to export data to many different formats (TXT, XLS, CSV, XML, ...).

The "Better Care" platform is composed of the following elements:

- "Net Server": Biomedical signals capture, itengration, analysis and Server Directory real time data sending.
- "Mobile": A "Net Server" version optimized for mobile vehicles.
- "Server Directory": Centralizes data sent by one or more "Net Servers" and serves them to the "Clients" asking for them.
- "Client": "Server Directory" data (sent by "Net Servers") real time visualization.
- "Review": Offline stored data review and analysis.

This is a connection scheme of the elements composing the "Better Care" platform:

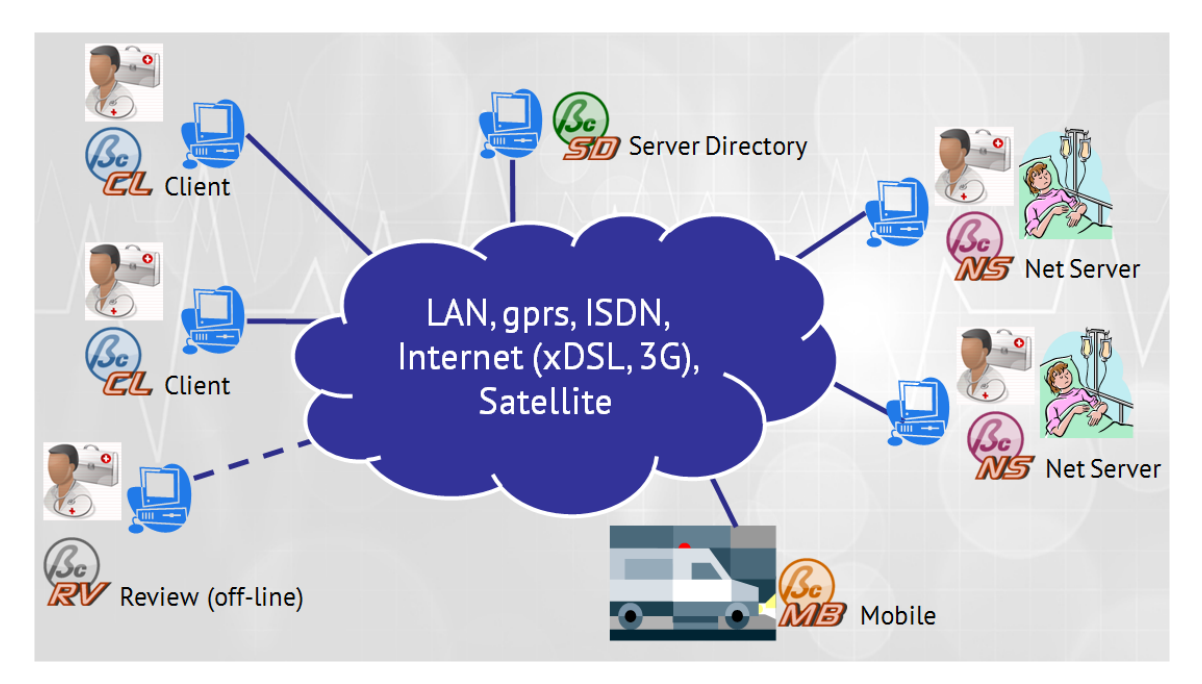

Figure 2.1: Connection scheme of the "Better Care" platform

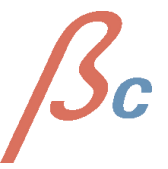

The system is also powered with medical knowledge by means of parametric alarms based on complex algorithms aimed to improve patient security.

Functionalities:

- Simple, intuitive and easily customizable interface.
- Unique and homogeneous interface for a wide heterogeneous range of medical devices.
- Saving in medical devices integration.
- Biomedical signals visualization from anywhere in the world with just a simple Internet connection ("Better Care Client" software).
- Customizable alarms depending on patient and clinician needs.
- Offline data and clinical events revision ("Better Care Review" software).
- Ideal for teaching purposes ("Better Care Review" software)
- Biomedical signals capture and integration with Hospital Information Systems and PACS by using the HL7 standard.

# 3 Better Care Net Server

"Net server" is the tool placed at the patient side, responsible of real time biomedical signals acquisition, processing, ditribution and storage. "Net Server" contains all the elements needed to monitor and diagnose the patient, grouped by tags. The elements shown in Figure 3.1 are explained in the following sections.

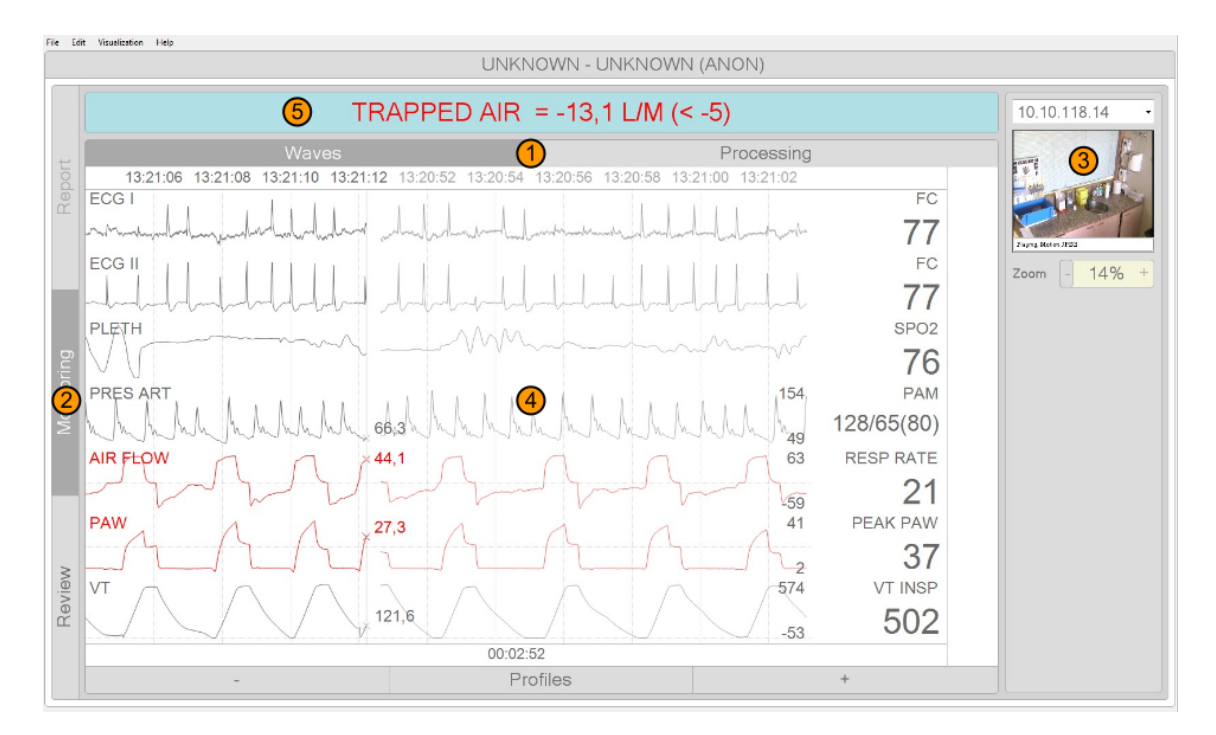

Figure 3.1: "Net Server" general view

- 1. Secondary selection tabs.
  - 2. Main selection tabs.
    - 3. Camera region.
- 4. Real-Time wave panel.
- 5. Real-Time Alarm Label.

Visible tabs can be in 3 different states:

- Active and selected: Determines the content to show in the elements depending on it. In figure 3.1, 'Monitoring' is the main active and selected tab and 'Waves' is the selected depending one. Active and selected tabs are drawn with a dark background and white text.
- Active and not selected: Active tabs, not selected at the moment but selectable by the user. In figure 3.1, 'Revision' is a main active and not selected tab; "Processing" would be the corresponding dependant one. Active and not selected tabs are drawn with a bright background and dark text.

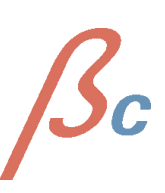

• **Inactive:** Non selectable tabs. In figure 3.1, "Report" is an inactive tab. Inactive tabs are drawn with bright background and text.

The following scheme shows the visible elements, grouped by the three main tabs.

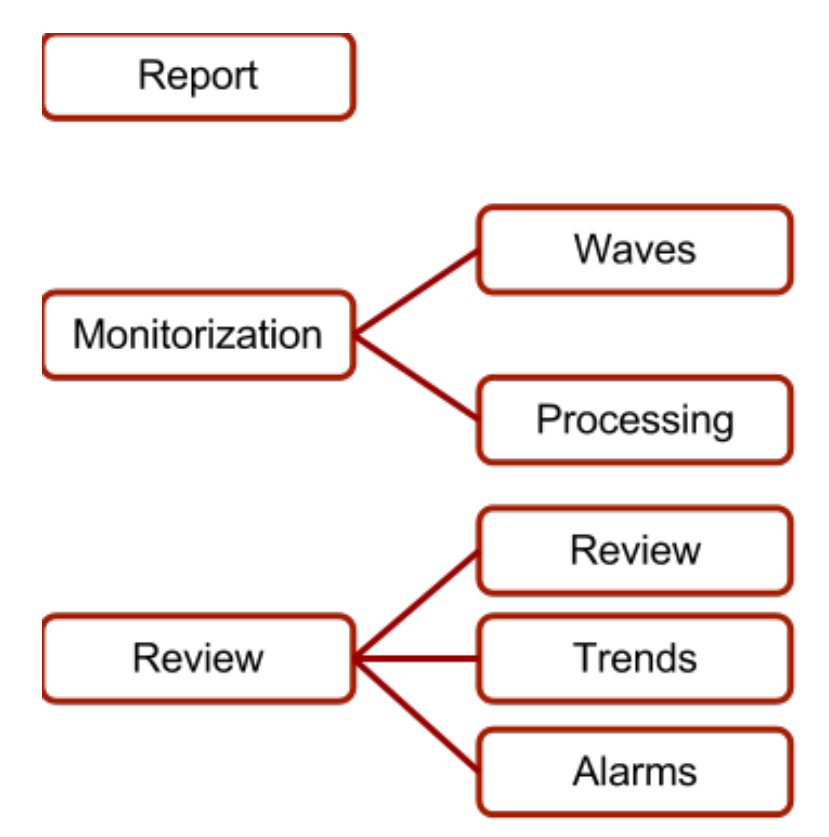

Figure 3.2: Navigability scheme in "Better Care Net Server"

## 3.1 Report

This tab will be enabled if "Net Server" can access the Hospital Information System; it will include patient data at entry as well as clinical data collected day by day.

## 3.2 Monitoring

The monitoring tab shows the current session state in real time. This includes waves visualization ("Waves"), processing or alarm variables ("Processing") and also remote cameras visualization and manipulation panel.

## 3.2.1 Waves Panel (Basic)

Real time configured biomedical waves and constants visualization. Together with the waves and constants panels, there are 3 interactive buttons -Figure 4.8- allowing:

• "-": Zoom out.

1Sc

- "Profiles": Modifies the visual aspect of these regions.
- "+": Zoom in.

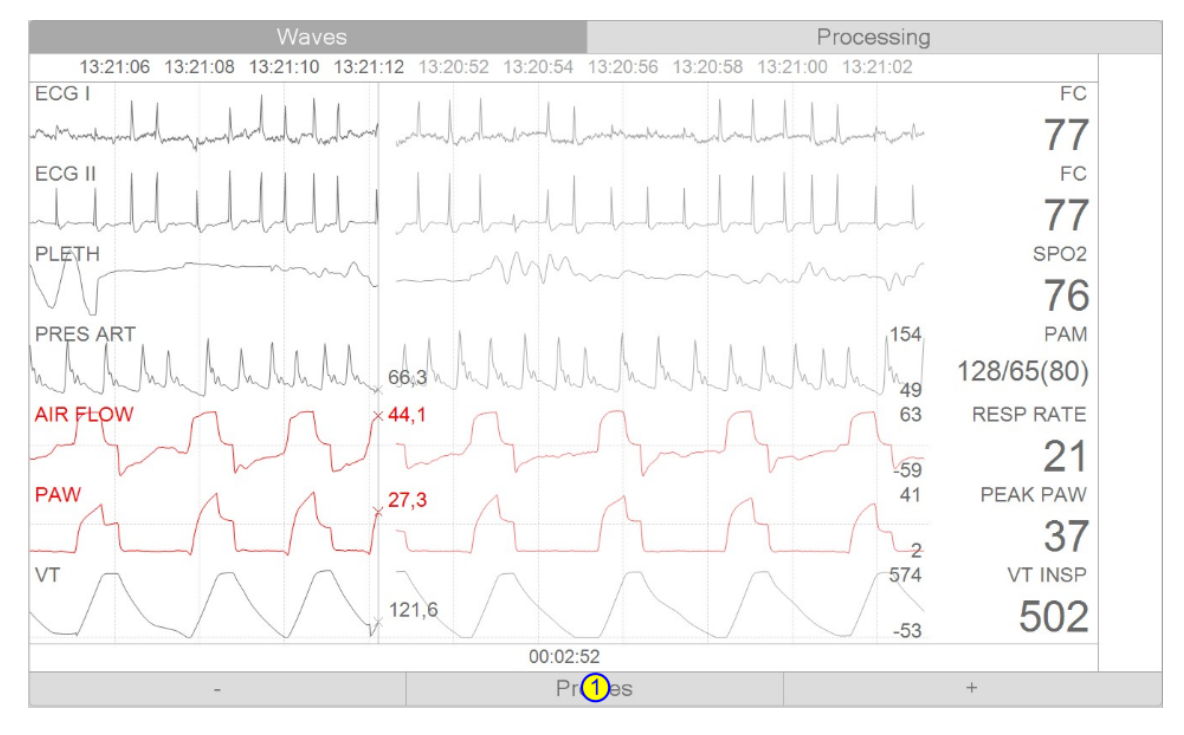

Figure 3.3: Waves visualization region

1. Wave Panel interactive Buttons.

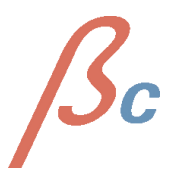

#### 3.2.2 Waves Panel (Advanced)

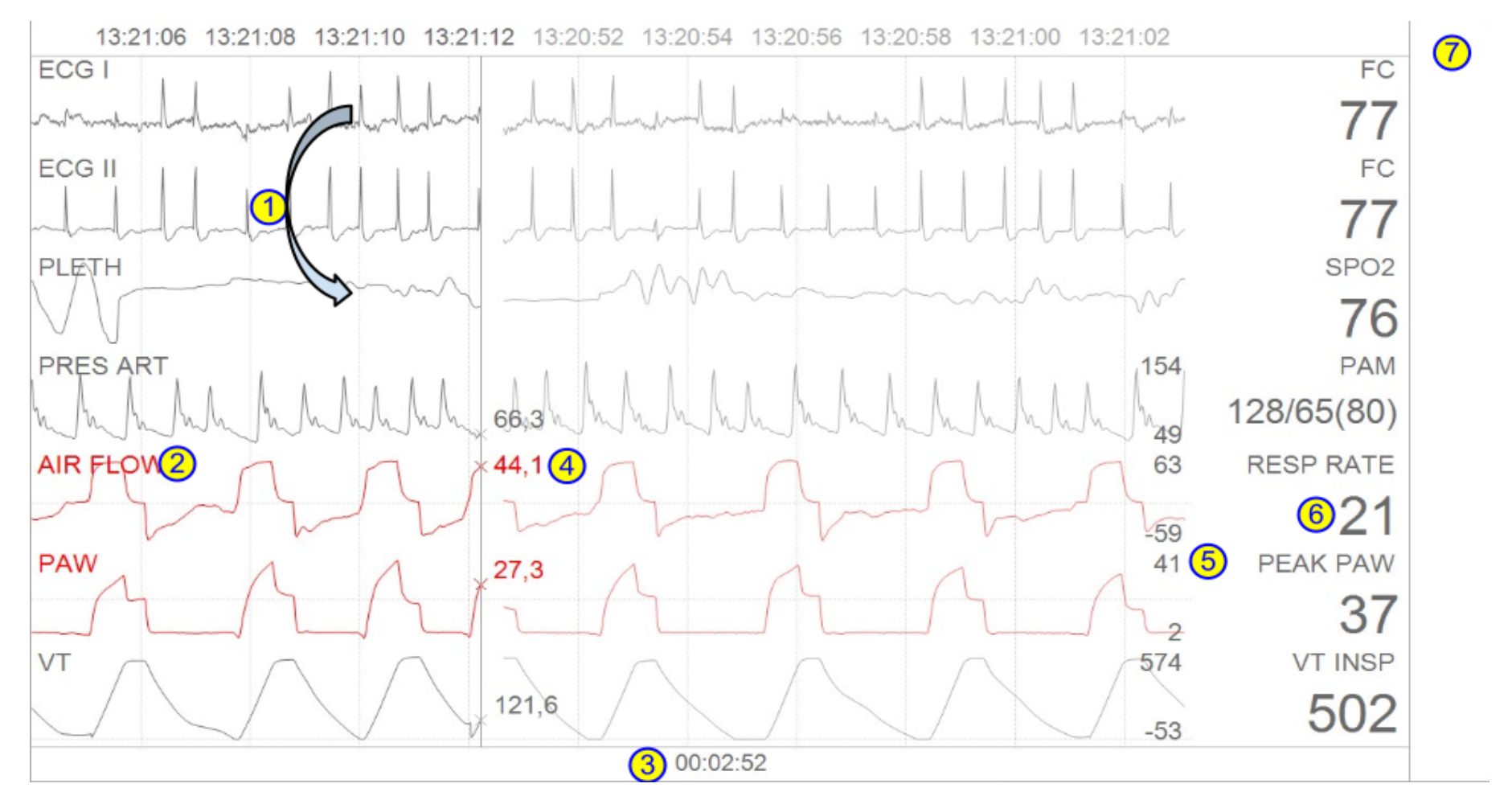

Figure 3.4: User interaction capabilities of Waves Panel

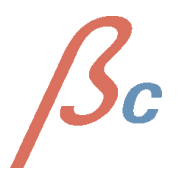

- 1. Drag-drop to change waveform's location.
  - 2. Waveform name.
    - 3. elapsed time.
  - 4. current waveform value.
    - 5. waveform scales.
  - 6. waveform attached numeric.
  - 7. list for hidden waveforms.

A biomedical wave is the continuous representation of a parameter provided by one of the machines connected to the patient in time. This wave is usually presented with a constant (trend) that helps understanding what's going on with the corresponding wave. An example is the heart rate, associated with the different ECG channels or the respiratory rate, associated with the air flow. The name of the constant is drawn in the header and at the center the current value (between the minScale and maxScale) or '?' if there is not a valid value at the current moment.

In figure 3.4 we can see at the right side of the waveforms the box where we can drag the waveforms we don't want to see. Using the mouse and the drag and drop movement we can drag any of the visible waves to this box, so the same area is divided between the current visible waves (hidden waves are still being captured and processed).

It's also possible to sort the waves. To do it, we just need to drag any wave to the desired location (a line will be drawn to easily identify where the wave is about to be dropped). We can see in figure 3.5 the effect of Drag and Drop "AIR FLOW" above the "PLETH" wave.

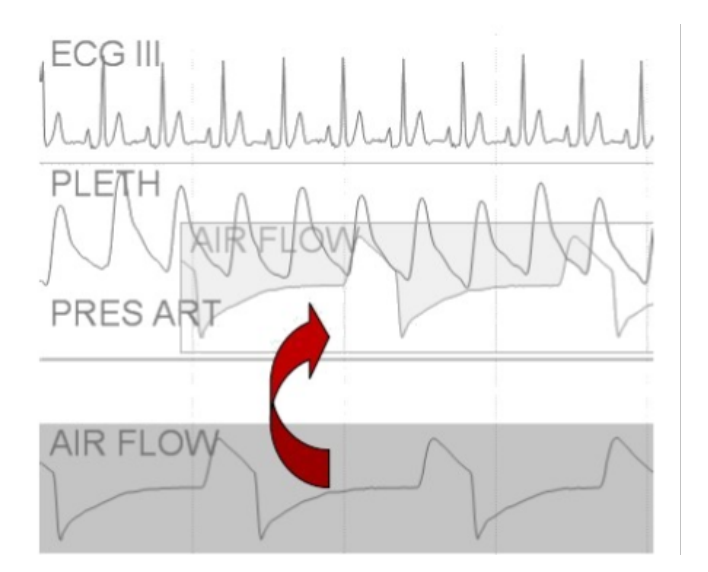

Figure 3.5: "Drag/Drop" over Waves Panel

We can also configure the look of all the waves globally or individually. In figure 3.6 we can see the menu generated when the mouse right-button is pressed on "Air Flow". The first

two funcionalities, "Serie Configuration" and "Numeric serie configuration" are used to configure the wave and its trend, and "Chart" allows to choose the information to display on the screen.

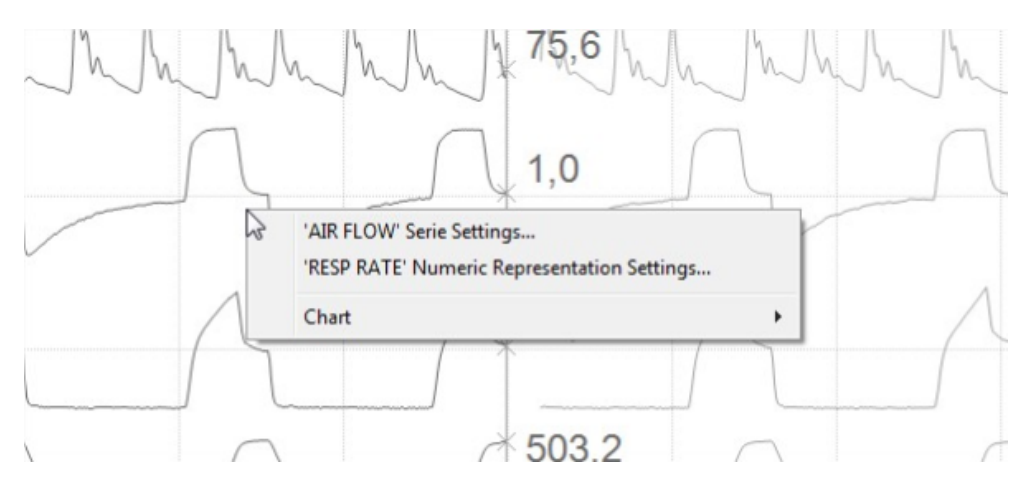

Figure 3.6: Waveform configuration menu

**3.2.2.1 Waveform aspect configuration window.** Checking "scale auto-adjustment" **??** will let the system choose the best scale for the corresponding parameter. We can also adjust them manually as seen in figure **??**. When we select manual adjustment we can change the minimum and maximum values and restore scales to their default value. At last, we can also change the color of the wave.

| coniguracion | derrarametro  |
|--------------|---------------|
| Retraso (ms) |               |
| 🔽 Autoajuste | de escalas    |
| Escala mín.  | -55           |
| Escala máx.  | 60            |
| Reir         | niciar escala |
| Color        | LightSkyBlu 👻 |
| Canadiar     | Aceptar       |

Figure 3.7: Auto-adjustment active.

| Configuración o | lel Parámetro  |
|-----------------|----------------|
| Retraso (ms)    |                |
| 🗖 Autoajuste    | de escalas     |
| Escala mín.     | -100           |
| Escala máx.     | 100            |
| Rein            | iciar escala   |
| Color           | LightSkyBlur 🔻 |
| Canadar         | Acentar        |

Figure 3.8: Manual Scale adjustment

**3.2.2.2 Numeric configuration.** We can modify the max scale, the min scale and also restore the default scale of the trend attached to a wave. We can se this configuration window in figure 3.9.

| Min Scale | 0          |
|-----------|------------|
| Max Scale | 40         |
| E         | eset Scale |

Figure 3.9: Numeric configuration window

**3.2.2.3 Global configuration of "Better Care Net Server" look.** If we choose "Chart" in the serie configuration menu (Figura 3.6), we can navigate to "Profiles" to change the global aspect of the waves panel.

The options "load" and "Manage" profiles allows loading and modifying the configuration profiles created with "Profile Management", that can be accessed through the option "Modify" in the profile menu (and also by clicking the "Profiles" button) to change the colors used, the representation environment and configure "Better Care Net Server" as desired.

The window shown when selecting "Modify" is displayed in figure 3.10)

| Profiles                |   | Chart Attributes |                  |
|-------------------------|---|------------------|------------------|
| Default<br>Default_Dark | * | Back Color       | Parameters color |
|                         |   | Refresh Interval | Trends periode   |
|                         |   | 125 •            | 5 *              |
|                         |   | Waves repr.      | Trends repr.     |
|                         |   | Line •           | Area *           |
|                         |   | Grid             | ✓ High Quality   |
|                         | - | Force Paramete   | ers Color        |
| ave                     |   |                  |                  |
| Default                 |   |                  | Save             |
|                         |   |                  |                  |

Figure 3.10: Profile modifying

The parameters are:

- Profiles: List of profiles already created. By default only two profiles appear, default and dark profile.
- Chart attributes:
  - Background color.
  - Parameter color: Text and waves color.
  - Refresh interval: Refresh time/update in milliseconds (the lower it is, the smoother the waves are drawn).
  - Wave representation: Line or area waves representation.
  - Grid: Shows/hides a grid in the background.
  - High quality : Turns on/off smoothing when drawing waves.

- Force parameter color: if we check this checkbox the texts and waves will be drawn with the color defined by "Parameter color"; if not checked, texts and waves will be drawn with the system default color.
- Save: Naming a profile and clicking the "Save" button we adds the current profile to the stored profiles list to be modified and selected later.

#### 3.2.2.4 Keyboard and Mouse Events on the Wave Panel.

- Drag/drop: Already seen at the beginning of the chapter.
- Cntrl + '+' / Mouse Wheel up / Cntrl + Mouse Right-Button: Zoom in.
- Cntrl + '-' / Mouse Wheel down / Cntrl + Mouse Right-Button: Zoom out.

#### 3.2.3 Processing

This module performs a real time processing of the selected waves to generate alarms that will rise when they go out of the defined range of normality or when they increase or decrease during a limited timespan. This is how this module works:

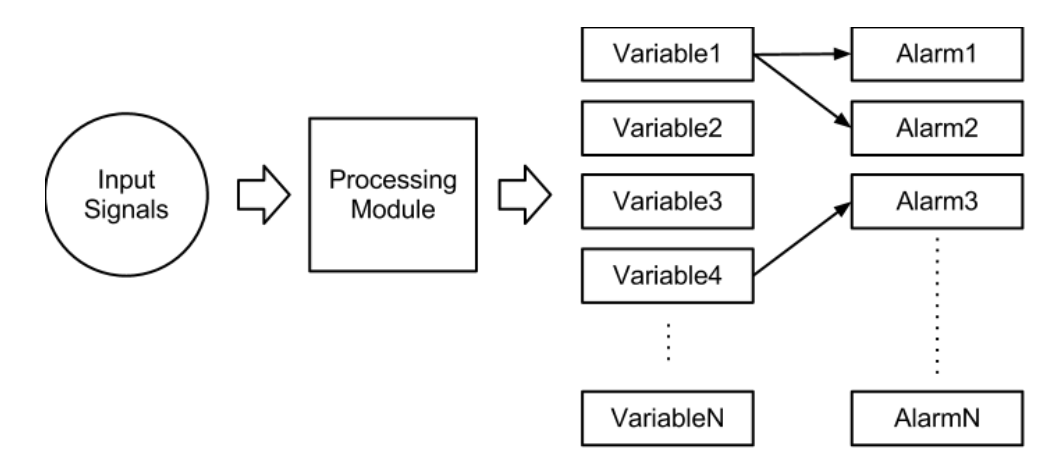

Figure 3.11: Processing scheme

- Input signals:
  - Air flow (FLOW)
  - Airway pressure (PAW)
  - Volume (VT)
  - CO2 (CO2)
  - Invasive arterial pressure (PRES ART)
  - Pulse oximeter (SPO2)
  - Electrocardiogram (one or more channels) (ECG)
- Variables: numeric values generated when applying mathematical algorithms to the input signals. These values are continuously updated.

• Alarms: An alarm is associated to a variable. An alarm will be triggered when the variable goes out of range.

**3.2.3.1 General view of the interface.** The processing interface can be accessed by pressing the "Processing" tab. It displays the variables being processed at the current moment and its current state and value. Variables are displayed as boxes that can also be sorted. These boxes display the following information (Figure 3.12).

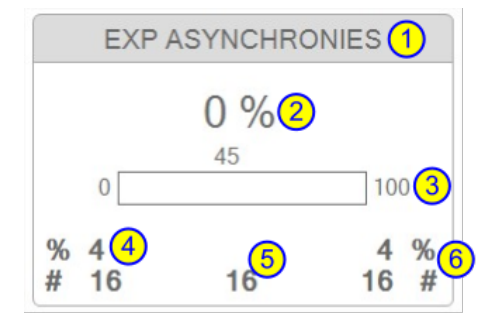

Figure 3.12: Variable Box (Variable Container)

- 1. Variable name.
- 2. Value and Units.
  - 3. Value Bar.
- 4. last hour event counter and percentage.
  - 5. Drawable events (last hour).
- 6. 24 hour event counter and percentage.

The Variable Boxes or Variable containers can change its appearance depending on factors such as its type, alarm limits and current state. A Variable Box can be presented as:

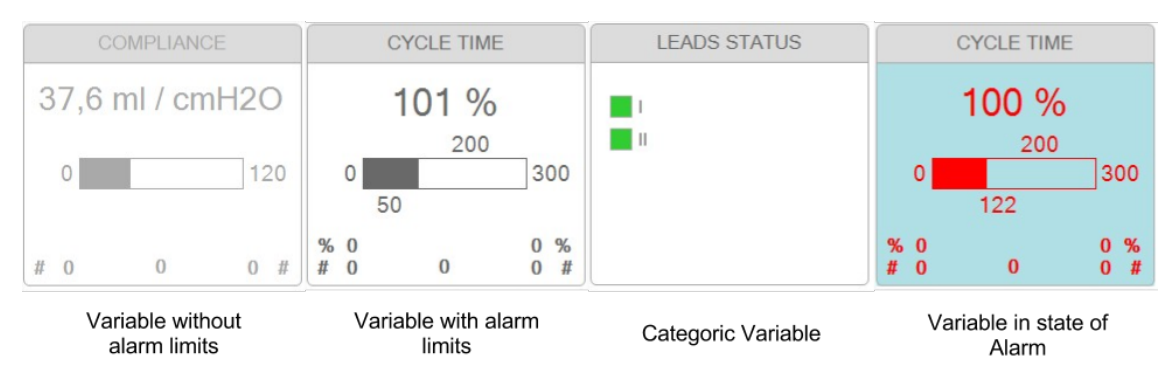

Figure 3.13: Variable Box different states

**3.2.3.1.1 Visualization options** All the available variables and alarms (its availability depends on the input signals) are visible in the alarm panel. This can be modified through the visualization menu or by a drag/drop action.

• *Visualization Menu*: Clicking with the right button on the empty space of the variables panel it will make the configuration options appear as a toolstrip menu. With it, it's possible to switch between showing the variables that have an alarm associated or showing all the variables being calculated (Figure 3.14).

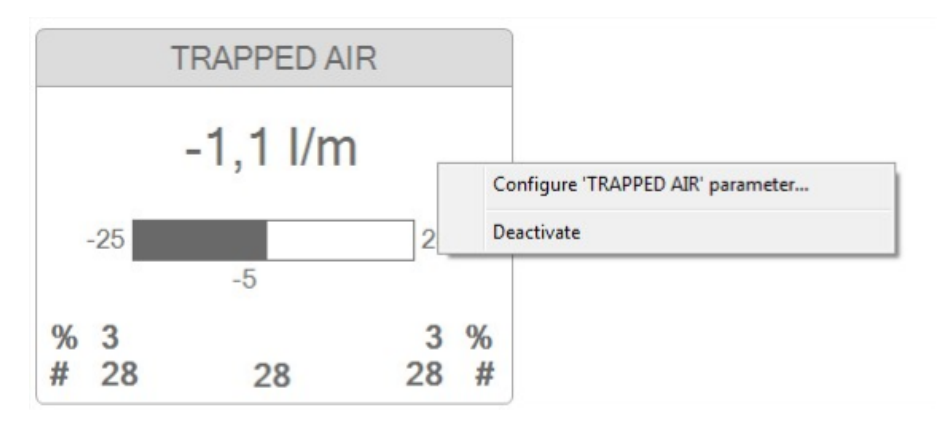

Figure 3.14: tool strip menu clicking with the mouse right button

• *Drag and Drop*: Variable boxes can also be drag dropped from the panel to the list at the right of the panel (in order to hide them) or from the list to the panel (in order to be shown again). They can also be drag dropped in order to sort them. Figures 3.15 y 3.16 show the actions of drag and drop respectively.

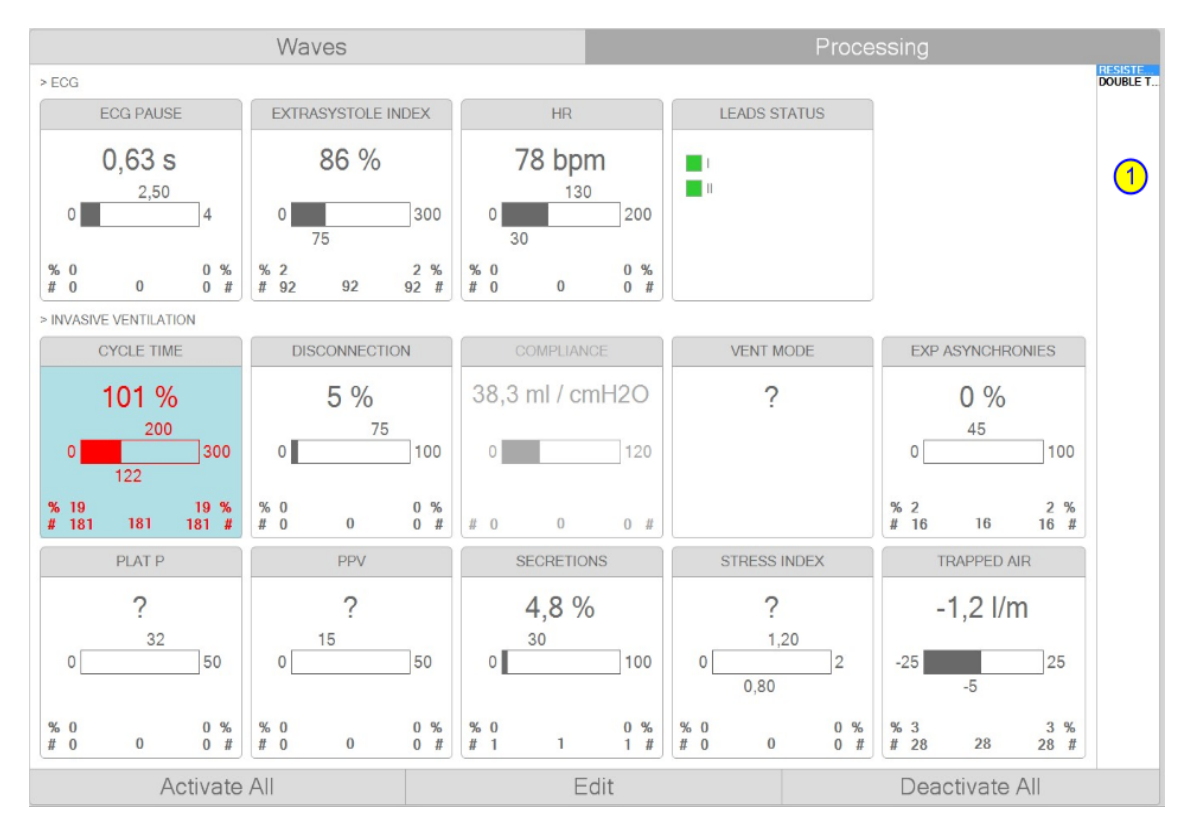

Figure 3.15: 1)Result of dragging Double Trigger Alarm

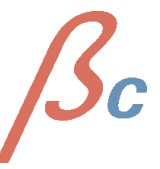

|               |                |               | Wa          | aves                |             |        |          |            |            |            |               | Proce      | ssing      |              |            |          |
|---------------|----------------|---------------|-------------|---------------------|-------------|--------|----------|------------|------------|------------|---------------|------------|------------|--------------|------------|----------|
| > ECG         |                |               |             |                     |             |        |          |            |            |            |               |            |            |              |            | RESISTE. |
|               | ECG PAUSE      |               | EX          | TRASYSTOLE IN       | DEX         |        |          | HR         |            |            | LEADS STATUS  | 6          |            |              |            |          |
| o             | 0,78 s         | 4             | 0           | 97 %                | 300         |        | 0        | 71 bpm     | 200        |            |               |            |            |              |            |          |
| % 0<br># 0    | 0              | 0 %<br>0 #    | % 3<br># 98 | <sup>75</sup><br>98 | 3 %<br>98 # | %<br># | 0        | 0          | 0 %<br>0 # |            |               |            |            |              |            |          |
| > INVASI      | VE VENTILATIO  | N             |             |                     |             |        |          |            |            |            |               |            |            |              |            |          |
|               | CYCLE TIME     |               |             | DISCONNECTIO        | N           |        |          | COMPLIANCE |            |            | DOUBLE TRIGGE | R          |            | VENT MODE    |            |          |
| 0             | 101 %<br>200   | 300           | 0           | 10 %<br>75          | 100         |        | 38,<br>• | 4 ml / cmŀ | 120        | 0[         | 0 %<br>65     | 100        |            | ?            |            |          |
| % 22<br># 220 | 220            | 22 %<br>220 # | % 0<br># 0  | 0                   | 0 %<br>0 #  | #      | 0        | 0          | 0 #        | % 0<br># 0 | 0             |            |            |              |            |          |
| E             | XP ASYNCHRONIE | ES            |             | PLAT P              |             |        |          | PPV        |            |            | SECRETIONS    |            |            | STRESS INDEX |            |          |
| 0             | 0 %<br>45      | 100           | 0           | <b>?</b><br>32      | 50          |        | 0        | ?          | 50         | 0          | 5,2 %<br>30   | 100        | 0          | ?            | 2          |          |
| % 2<br># 16   | 16             | 2 %<br>16 #   | % 0<br># 0  | 0                   | 0 %<br>0 #  | %<br># | 0        | 0          | 0 %<br>0 # | % 0<br># 1 | 1             | 0 %<br>1 # | % 0<br># 0 | 0,00         | 0 %<br>0 # |          |
|               | TRAPPED AIR    |               |             |                     |             |        |          |            |            |            |               |            |            |              |            |          |
|               | -1,2 l/m       |               |             |                     |             |        |          |            |            |            |               |            |            |              |            |          |
| -25           | -5             | 25            |             |                     |             |        |          |            |            |            |               |            |            |              |            |          |
| % 3<br># 28   | 28             | 3 %<br>28 #   |             |                     |             |        |          |            |            |            |               |            |            |              |            |          |
|               | Ac             | tivate        | All         |                     |             |        |          | Ed         | t          |            |               |            | Dea        | ctivate A    |            |          |

Figure 3.16: 1)Result of dropping Double Trigger Alarm

• *Alarms grouping*: Alarms are automatically grouped depending on their type. Each group can be reordered by following the method described before. By clicking on the name of the group, all corresponding variable boxes will be shown or hidden.

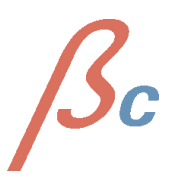

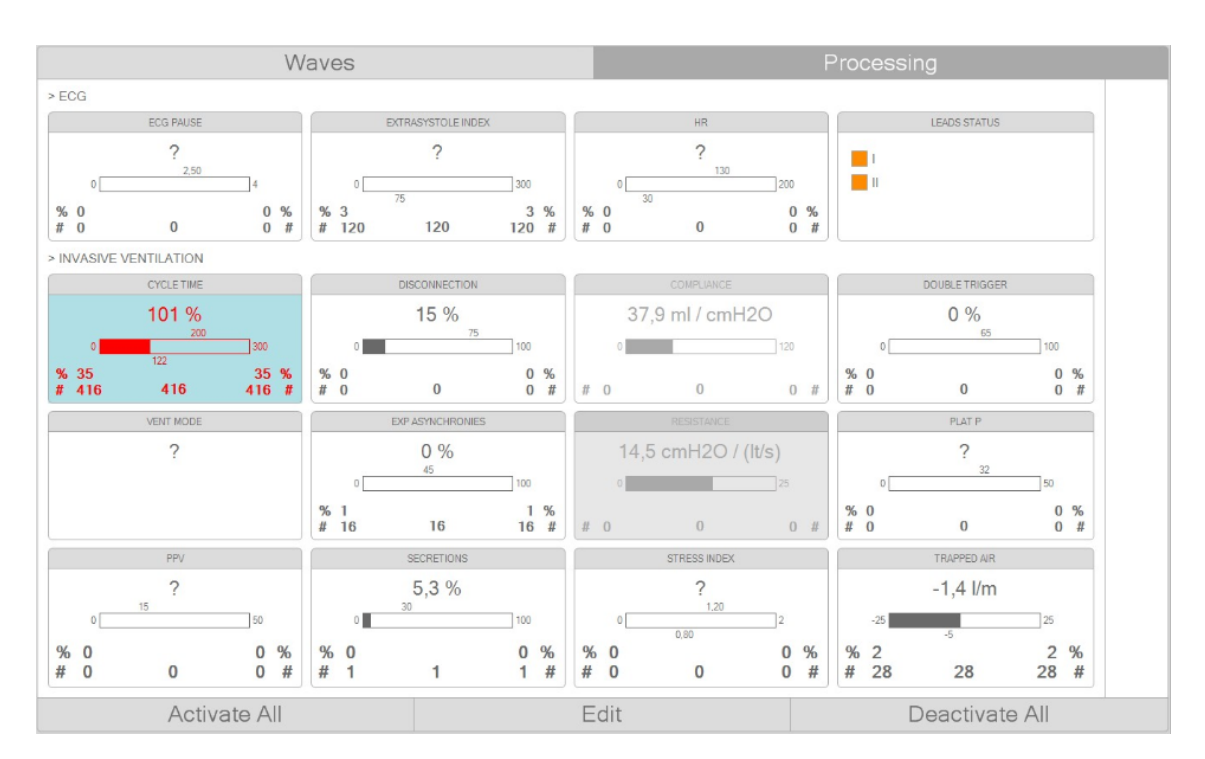

Figure 3.17: Groups of alarms depending on its kind

**3.2.3.2 Alarm Configuration** Configuration of a variable alarm limits done through the form of alarm limit configuration. This limits fix the normality minimum and maximum values, so when the current value is out of this range, the corresponding variable enters in alarm state. Access to this form is done by pressing the mouse right button on the variable box we want to configure and selecting "Configure parameter X" or by clicking on the value bar with the mouse left button. In figure 3.17 we can see the Alarm configuration form.

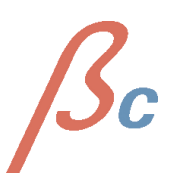

|              | 2.6.1/m          |                          | DE                      |
|--------------|------------------|--------------------------|-------------------------|
| -25          | -5,0 1/11        | Configure<br>Deactivate  | 'TRAPPED AIR' parameter |
| % 14<br># 28 | 28               | 14 %<br>28 #             |                         |
|              | 'TRAPPED AIR' Co | onfiguration             |                         |
|              | Value Alarm      | n Parameters<br>ue Limit | -5                      |
|              | Max Va           | lue Limit                |                         |

Figure 3.18: Trapped Air configuration

It is also possible to modify the normality limits without opening the configuration window. This can be done by dragging the minimum or maximum limit in the variable box to the desired value.

**3.2.3.2.1 Interactive buttons** The three interactive buttons -Figure 3.19- allow:

- "Activate All": Activates all the alarms with at least a minimum or a maximum limit set.
- "Edit": Initiates edition mode to configure or activate/deactivate each variable individually.
- "Disable All": Disables all the alarms.

| % 0<br># 1 | 1     | 0<br>1 | %<br># | %<br># | 0 | 0 | 0 | %<br># | %<br># | 12<br>28 | 28 | 12<br>28 | %<br># |                |
|------------|-------|--------|--------|--------|---|---|---|--------|--------|----------|----|----------|--------|----------------|
|            | Activ | ate /  | 411    |        |   |   |   |        | Ε      | dit      |    |          |        | Deactivate All |

Figure 3.19: Interactive Buttons

**3.2.3.3 Alarm Log (Alarm Report)** This window ("Alarm Log") appears when clicking a variable box with one or more alarms occurred during the last hour. It displays a region where the alarm is shown as an image and another region with the thumbnails of the different alarms that have also been detected during the last hour, ordered by the time they were detected. The figure 3.20 show the "Alarm Log".

Bc

**3.2.3.3.1 Actions on Alarm Log** The interaction with the alarm log window is done by using the keyboard and the mouse:

- Next Alarm: Next alarm can be selected by pressing the → key. Drag and drop can also be used on the list to reach the thumbnail we want to expand.
- Previous Alarm: Previous can be selected by pressing the ← key. Drag and drop can also be used on the list to reach the thumbnail we want to expand.
- Last Alarm: Last alarm can be directly accessed by pressing the push the ">>" button.
- First Alarm: Last alarm can be directly accessed by pressing the push the "<<" button.

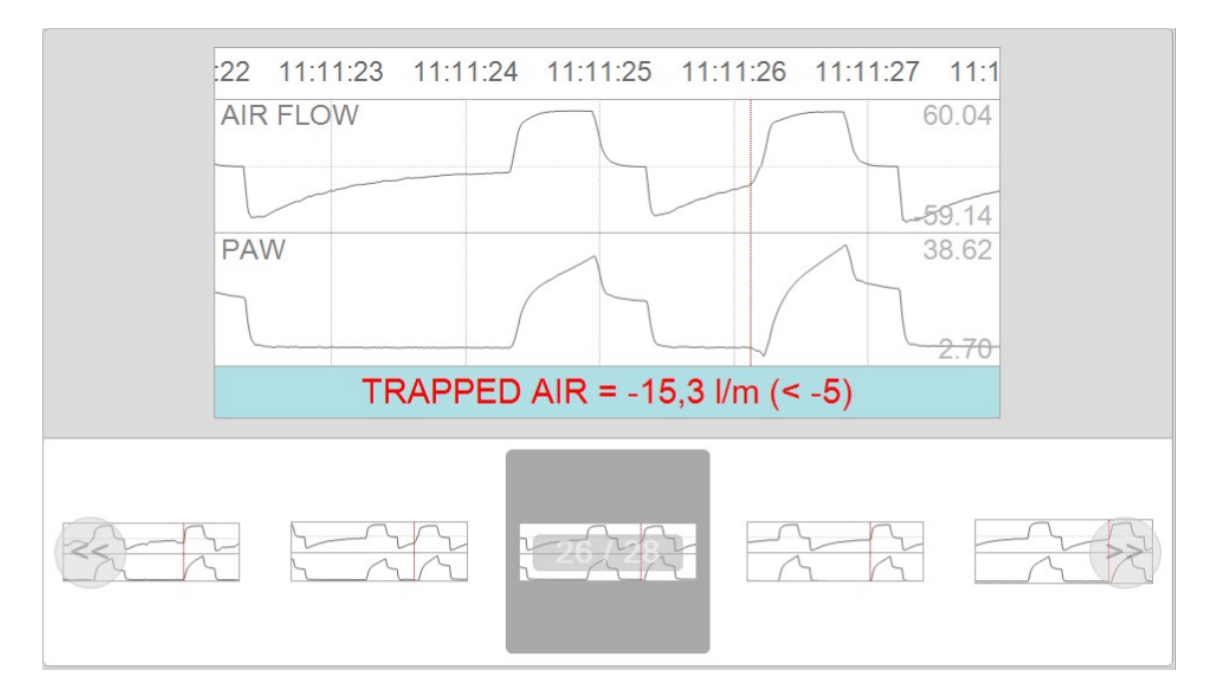

Figure 3.20: Alarm log

## 3.3 Review

The review tab contains the elements showing patient's previous state, including a clinical events panel, stored waves visualization, registered trends (per hour) and a panel showing clinical events distribution during all day ("Alarms").

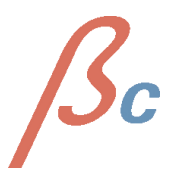

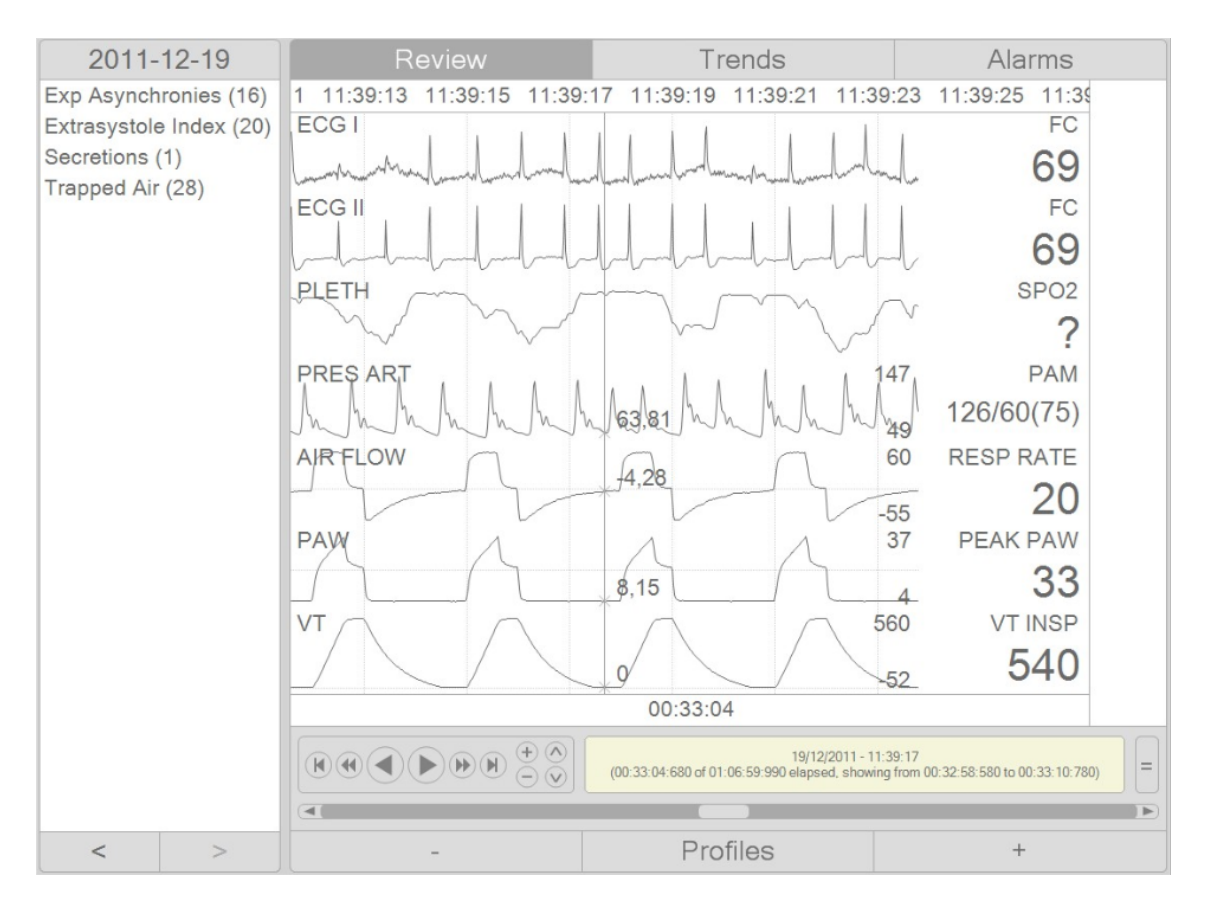

Figure 3.21: General view of the review tab

## 3.3.1 Event panel

The event panel contains the clinical events list detected during the current or previous monitoring of the patient (with the ID specified when session was configured). The events are grouped by date and event type; every event in every event type is represented by the time of the selected date it was detected.

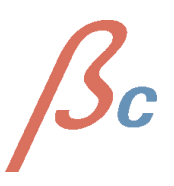

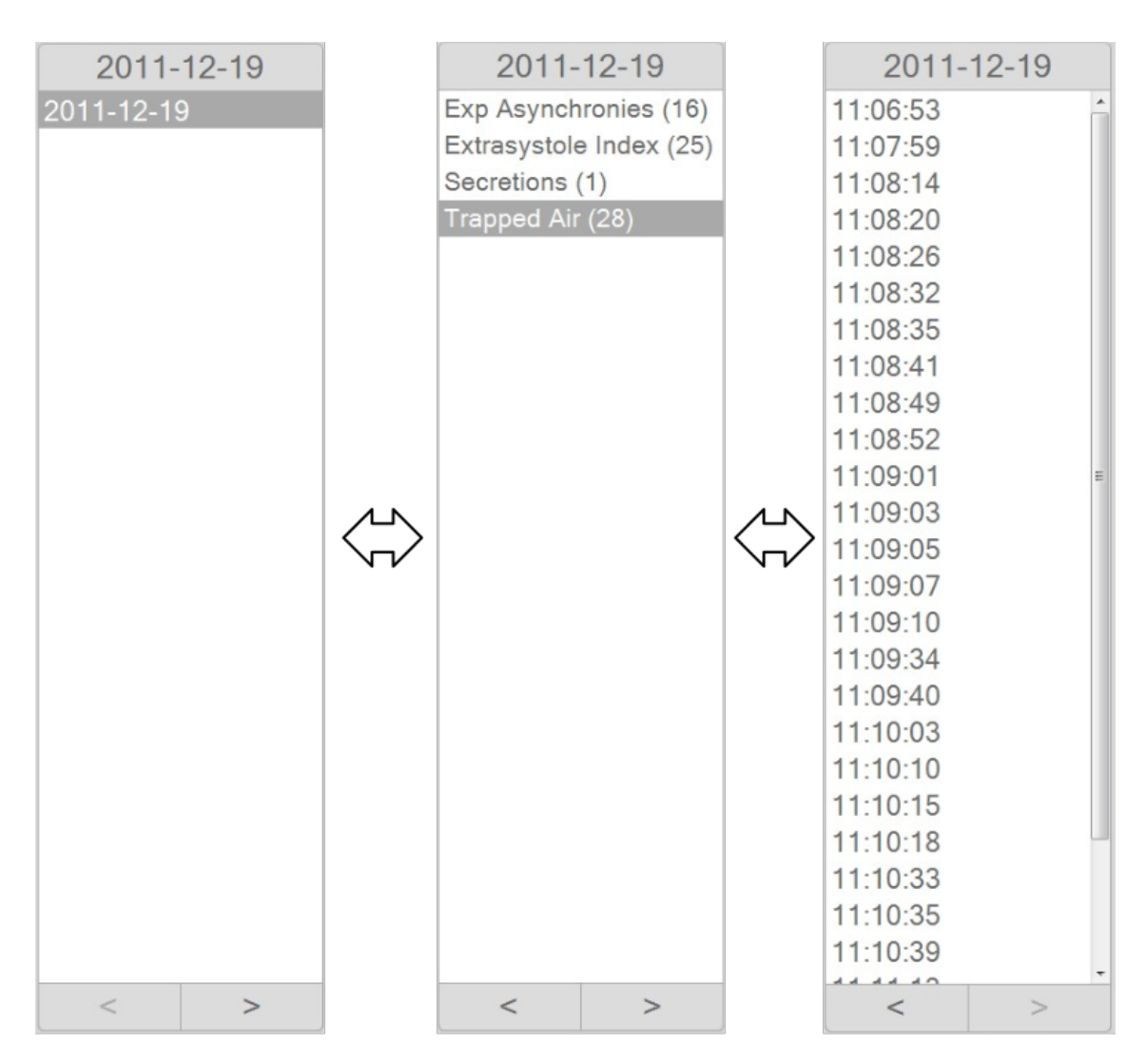

Figure 3.22: Clinical events panel

When a date is selected in the first list, "Review", "Trends" and "Alarms" charts will be filled with the data corresponding to the selected date.

Navigation to a lower level in the list ('Date' to 'Event Type' or 'Event Type' to 'Event') can be done pressing the " $\rightarrow$ " (right arrow) key or pressing the ">" button. Once in the last level, the selection of any single event will make data chart (in "Revision" tab) move to the time the selected event was detected.

Navigation to a higher level can be done with the " $\leftarrow$  " key (left arrow) or pressing the "<" button.

## 3.3.2 Review

When review tab is selected in review, waves revision panel shows the stored signals and biomedical constants. Three buttons are shown -Figure 3.23- allowing:

- "-": Performs a 'zoom out'.
- "Profiles": Customization of the look and characteristics of the waves and constants.
- "+": Performs a 'zoom in'.

| - | Profiles | + |
|---|----------|---|

Figure 3.23: Waves revision panel

This panel is shown similarly to the waves panel previously described, but also includes a navigation bar, similar to a media player.

**3.3.2.1 Reproduction options of the waves review panel.** Reproduction options can be accessed by the navigation bar at the bottom of the panel where waves are shown. This navigation bar allows the manipulation of the current monitoring similarly to a standard media player. Figure 3.24 explains the function of each button in the bar region.

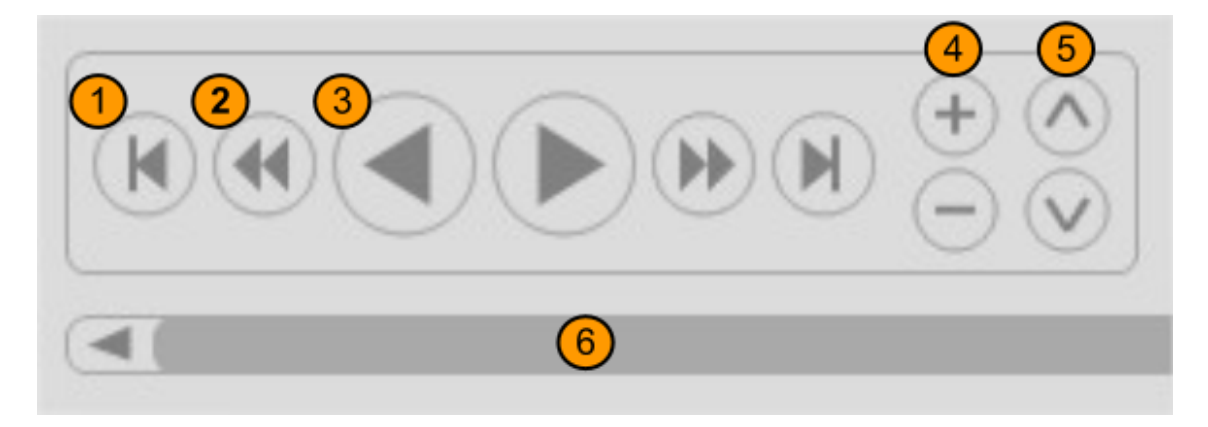

Figure 3.24: Waves reproduction controls

- 1. previous event.
- 2. decrease simulation speed.
- 3. Backwards and Normal Play Buttons.
  - 4. Zoom buttons.
- 5. Increase and decrease trend sampling period.

6. Slider Bar.

Figure 3.25 shows: Current date and time, time elapsed, current window time and event info in case there's an event detected at the current time.

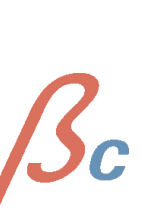

19/12/2011 - 11:39:17 (00:33:04:680 of 01:06:59:990 elapsed, showing from 00:32:56:380 to 00:33:12:980)

Figure 3.25: Waves reproduction information region

**3.3.2.2 Keyboard and mouse events on waves panel.** Keyboard and mouse events on waves review panel are the same described for the waves panel, with the addition of:

- Cntrl + 1: Only waves are shown.
- Cntrl + 2: Only trends are shown.
- Cntrl + 3: Waves and trends are shown simultaneously.
- Cntrl + N: Navigate to next event.
- Cntrl + P: Navigate to previous event.
- Alt + Left Mouse Button: shift mode. Navigates through the study by moving the mouse left and right.

#### 3.3.3 Trends

When inside Review, Trends tab is selected, the Trends visualization panel becomes visible; it shows the mean values of the trends hour by hour. Trends include physiological constatutes as well as a selection of the values calculated by the software processing module, depending on the signals registered in the selected date.

Zooming is disabled when viewing trends. Zoom is fixed to show always a 24 hour window, although other characteristics are still enabled.

This panel automatically updates durning the monitoring

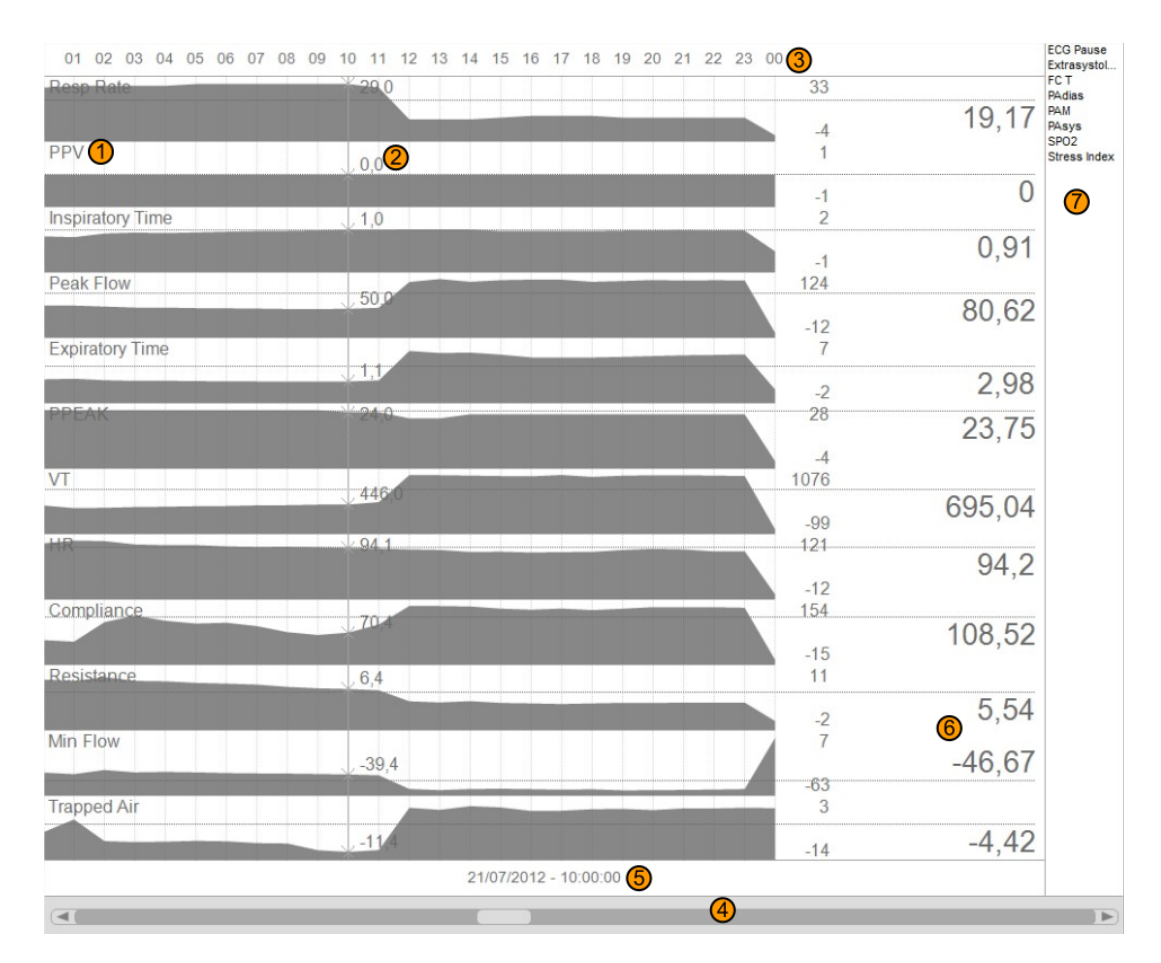

Figure 3.26: Trends panel detail

- 1. Trend Name.
- 2. Current Trend Value.
  - 3. Daytime in hours.
    - 4. Slider Bar.
- 5. Current Time position.
  - 6. Trend 24h Mean.
- 7. List of hidden Trends.

The trends panel is organized and displayed the same way waves panel and review panel are, and even parameter drag and drop is exactly the same.

Navigation through the 24 values can be done with the navigation bar at the bottom of the panel (Figure 3.26), the left and right cursor keys or shifting (Left Mouse Button +Alt Key).

## 3.3.4 Alarms

Alarms panel is shown in Figure 3.27. For each alarm, it shows the ocurrence percentage (number of times it was detected vs number of times it was calculated).

| 01 02 03 04 05 06 | 07 08 09 10 11 12 13 14 15 16 17 18 19 20 21 22 | 23 00 |       |
|-------------------|-------------------------------------------------|-------|-------|
| Cycle Time        |                                                 | 100   |       |
|                   | 8,8                                             | 0     | 3     |
| Double Trigger    |                                                 | 100   |       |
|                   | 0,6                                             | 0     | 0,76  |
| ECG Pause         |                                                 | 100   |       |
|                   | 0,0                                             | 0     | 0,01  |
| Exp Asynchronies  | \$                                              | 100   |       |
|                   | J 10 <u>,</u> 8                                 | 0     | 3,57  |
| Extrasystole Inde | < li                                            | 100   |       |
|                   | .7,8                                            | 0     | 8,97  |
| HR                |                                                 | 100   |       |
|                   | 0.0                                             | 0     | 0     |
| Secretions        | *                                               | 100   |       |
|                   | 0.0                                             | 0     | 0,34  |
| Stress Index      | *                                               | 100   |       |
|                   | 0,0                                             | 0     | 0,09  |
| Trapped Air       | 100,0                                           | 100   | 42,34 |
|                   |                                                 | 0     |       |
|                   | 21/07/2012 - 06:00:00 / 07:00:00                |       |       |
| ۹(                |                                                 |       |       |

Figure 3.27: Alarms distribution visualization panel

With this panel, it's very easy to see the most critical hours of the day.

# 3.4 Cameras

The camera panel will be visible in case at least one camera is configured in the setup screen. This panel contains:

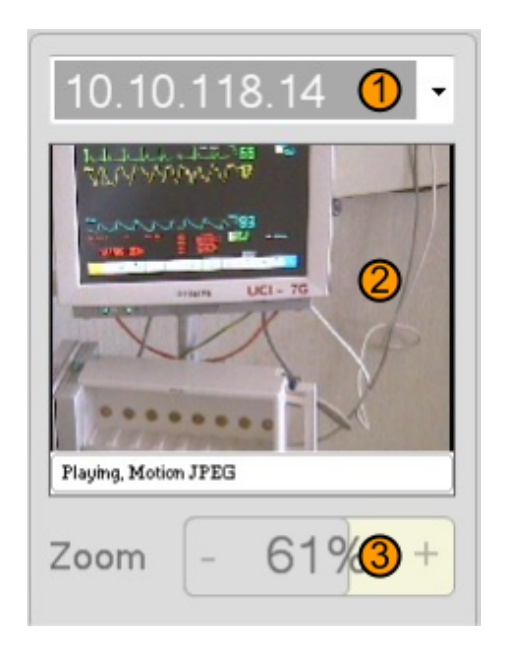

Figure 3.28: Camera control region

- 1. Selected Camera.
- 2. Real-Time Camera image.

3. Level of Zoom.

- Current camera: Selection of the current camera.
- Current camera view: Real time video of the current camera.
- Current camera zoom: Zoom selection of the current camera (0 to 100).

Pressing the left mouse button no the camera panel, will cause it to expand or contract (depending on the state it had when pressed), resizing also the waves and processing panels.

## 3.5 Local data storage

Data are locally stored in folders in "My Documents\B-CARE". These folders are first organized by the patient ID and for each patient a folder with the data and time of every patient session is created. Figure 3.29 shows how data are organized.

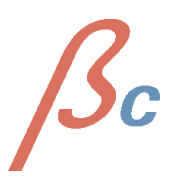

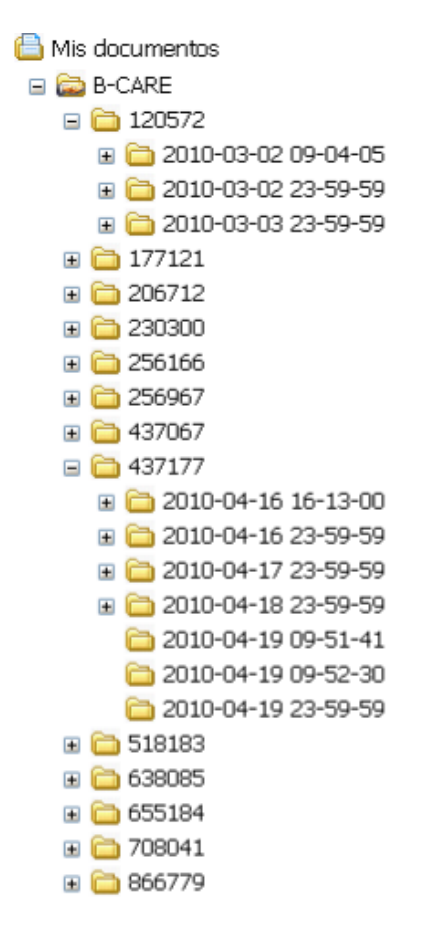

Figure 3.29: "Net Server" folder structure

The studies can be opened by selecting the corresponding folder in the "Review" application.

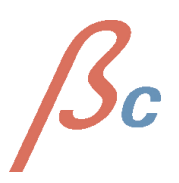

# 4 Better Care Client

# 4.1 Better Care Client configuration

On first execution, a valid the Server Directory IP address must be specified in order to retrieve real time data from all the ICU beds connected. We can access this feature by clicking with the mouse left button on the label with the text "No Server Selected" and selecting "Manage Servers..." as shown in figure 4.1.

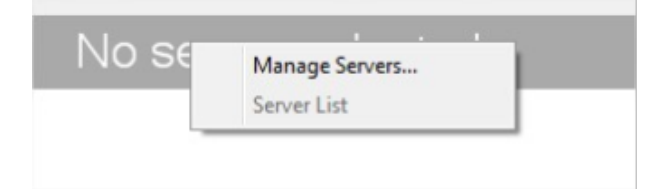

Figure 4.1: Better Care Client configuration strip menu

## 4.1.1 Better Care Client Server Directory configuration

When "Manage Servers" is pressed, a Window Form will appear asking for a IP adress and a password (Figure 4.2). When introduced, pressing the "Add" button will make the system add the available ICU beds currently connected and sending data to the corresponding Server Directory. The IP adress of the Server Directory will be stored for further executions.

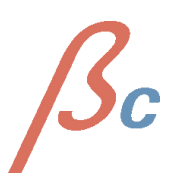

| Servers Directory |            |   | 1000        |
|-------------------|------------|---|-------------|
|                   |            |   | *           |
| IP Address        | 10.24.0.21 | • | +           |
| Password          | •••••      |   | <u>A</u> dd |
| Servers           |            |   |             |
|                   |            |   | *           |
|                   |            |   |             |
| L                 |            |   |             |
|                   |            |   |             |

Figure 4.2: Manage Servers Window

It is possible to add more than one Server directory at once. Also, in case the service in the server directory is published in a port different than 80, we can specify the port by using the following syntax "IP:port".

**4.1.1.1 Servers management** Once connected to a Server Directory, in the region labeled "Servers", we can check or uncheck the available servers in order to receive data only from the desired (checked) Servers/ICU beds.

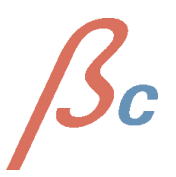

| Servers Directory           |   |   |
|-----------------------------|---|---|
| ▼ 10.24.0.21:80             |   | * |
| IP Address                  | • |   |
| Password                    |   |   |
| Servers                     |   |   |
| HOSPITAL PARC TAULI - BOX 8 |   | ^ |
|                             |   | - |
|                             |   |   |

Figure 4.3: Selected servers management

# 4.2 General view of Better Care Client

Once configured, the ICU beds available will be presented as its preview version, in a view that called "ICU bed pre-selection view" (Figura 4.4).

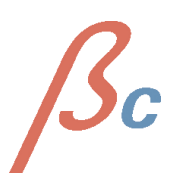

|            | No server selected |          |           |       |     |  |  |  |  |  |  |
|------------|--------------------|----------|-----------|-------|-----|--|--|--|--|--|--|
|            | BOX 8              |          | BOX 9     |       |     |  |  |  |  |  |  |
| FC         | -bpm-              | 77       | FC        | -bpm- | 115 |  |  |  |  |  |  |
| SPO2       | -%-                | 95       | 8002      | 0/_   | 100 |  |  |  |  |  |  |
| PAM        | -mmHg-             | 111      | 5602      | - 70- | 100 |  |  |  |  |  |  |
| EXTRASYSTO | LE INDEX = 73 %    | 6 (< 75) | RESP RATE | -rpm- | 15  |  |  |  |  |  |  |

Figure 4.4: ICU bed pre-selection view

#### 4.2.1 ICU bed pre-selection view

Each box, representing a single patient, displays the Number/name of the ICU Bed, the Patient ID from the patient being monitored, an "Overview!" of the parameters that are beeing received and the alarm messages in case there's any message to show. When an alarm is triggered, the background of this preview box will turn blue; if silenced (all the alarms are deactivated), background will turn yellow. in the Figure 4.5 we see the detail of a box in the ICU bed pre-selection view.

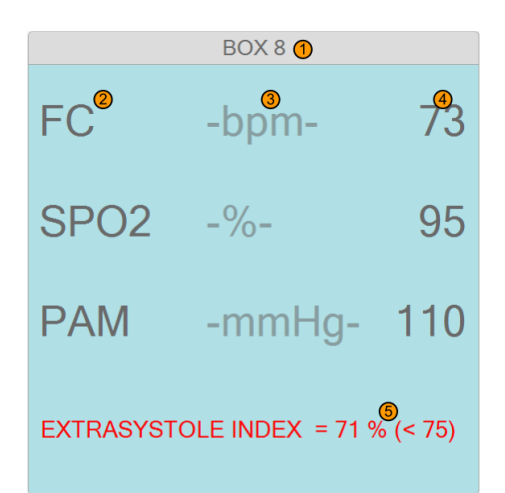

Figure 4.5: Preview of ICU bed

- 1. Net Server Given Name.
- 2. Numeric parameter Name.
- 3. Numeric parameter Units.
- 4. Numeric parameter Value.
  - 5. Alarm messages.

General view of an ICU bed is accessed by clicking with the mouse left button on any of the boxes which we have in the pre-selection view. It is possible to go back to pre-selection view clicking the selected ICU bed with the mouse left button again.

## 4.2.2 General view of ICU bed

This view shows the detail of the selected ICU bed. We can see the waves (shown by default when selecting a bed), the current alarm messages and the real time video (if available)and even review clinical data of the corresponding patient. In figure 4.6 a selected bed is shown.

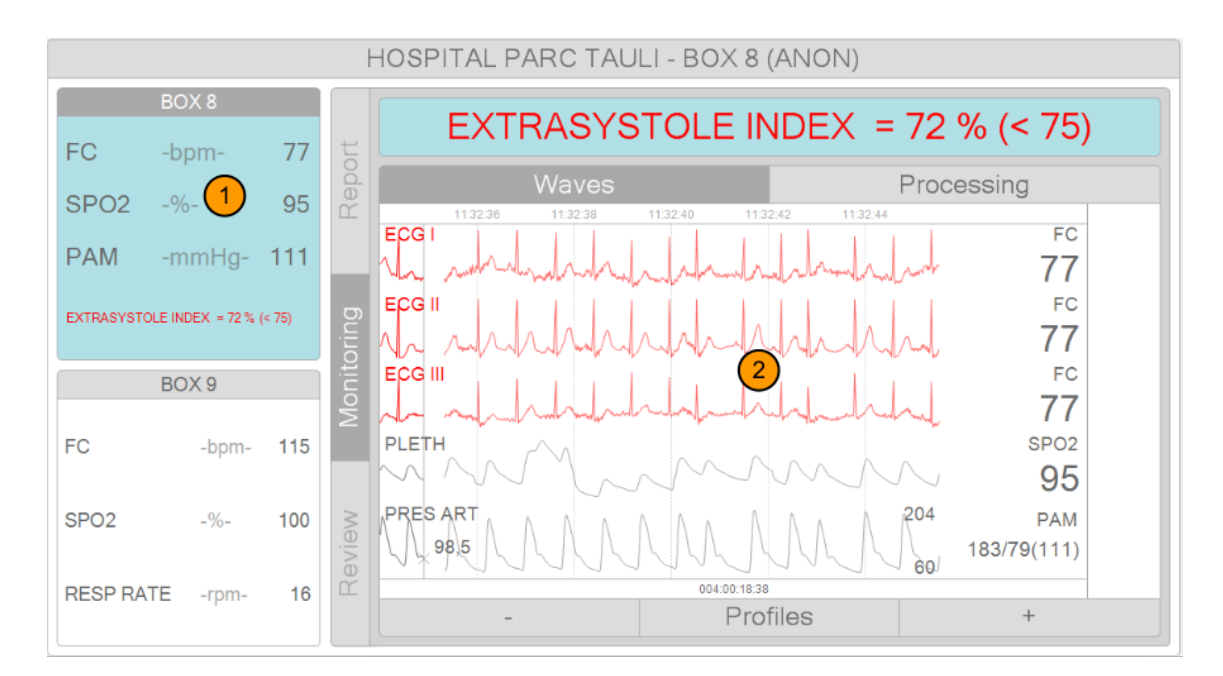

Figure 4.6: Better Care Client with a selected ICU bed

- 1. Preview of the Selected ICU Bed (Net Server).
- 2. Detailed view of the Selected ICU Bed (Net Server).

the visible tabs can have three different states:

- Active and selected: Depending on the tap which is active and selected the content in the application will change. In the figure 4.6, "Monitorization" is the main tab active and selected and the dependent tabs, "Waves" is the selected. The active and selected tabs have dark background and white text.
- Active and non-selected: corresponds to active tabs non-selected but can be selected whenever the user wants. In the figure 4.6, "Review" is a active and non-selected main tab and from dependent tabs "Processing". The active but non-selected tabs are light background and dark text.
- **Inactive:** corresponds to tabs that can not be selected by the user. In the Figure 4.6, "Report" is an inactive tab. The inactive tabs are light background and light text.

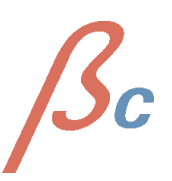

The visible elements are grouped by the three main tabs. Theese element are described next.

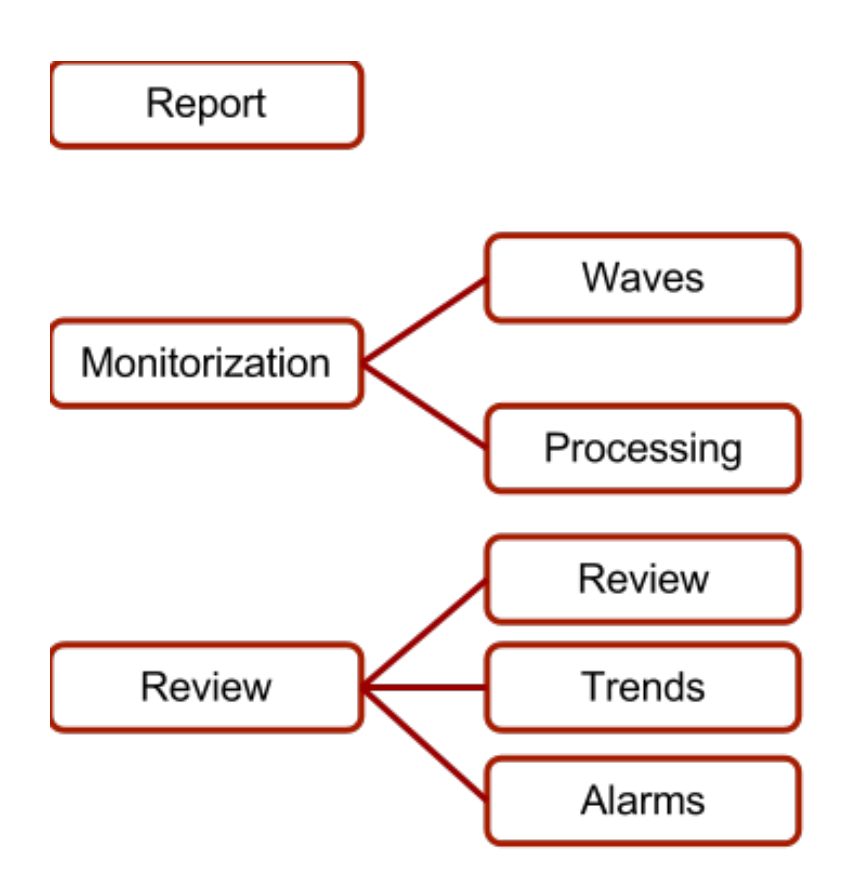

Figure 4.7: Navigability scheme of "Better Care Client"

## 4.3 Monitoring

The monitoring tab shows the current session state in real time. This includes waves visualization ("Waves"), processing or alarm variables ("Processing") and also remote cameras visualization and manipulation panel.

## 4.3.1 Waves Panel (Basic)

Real time configured biomedical waves and constants visualization. Together with the waves and constants panels, there are 3 interactive buttons -Figure 4.8- allowing:

- "-": Zoom out.
- "Profiles": Modifies the visual aspect of these regions.
- "+": Zoom in.

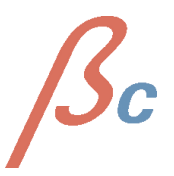

#### 4 Better Care Client

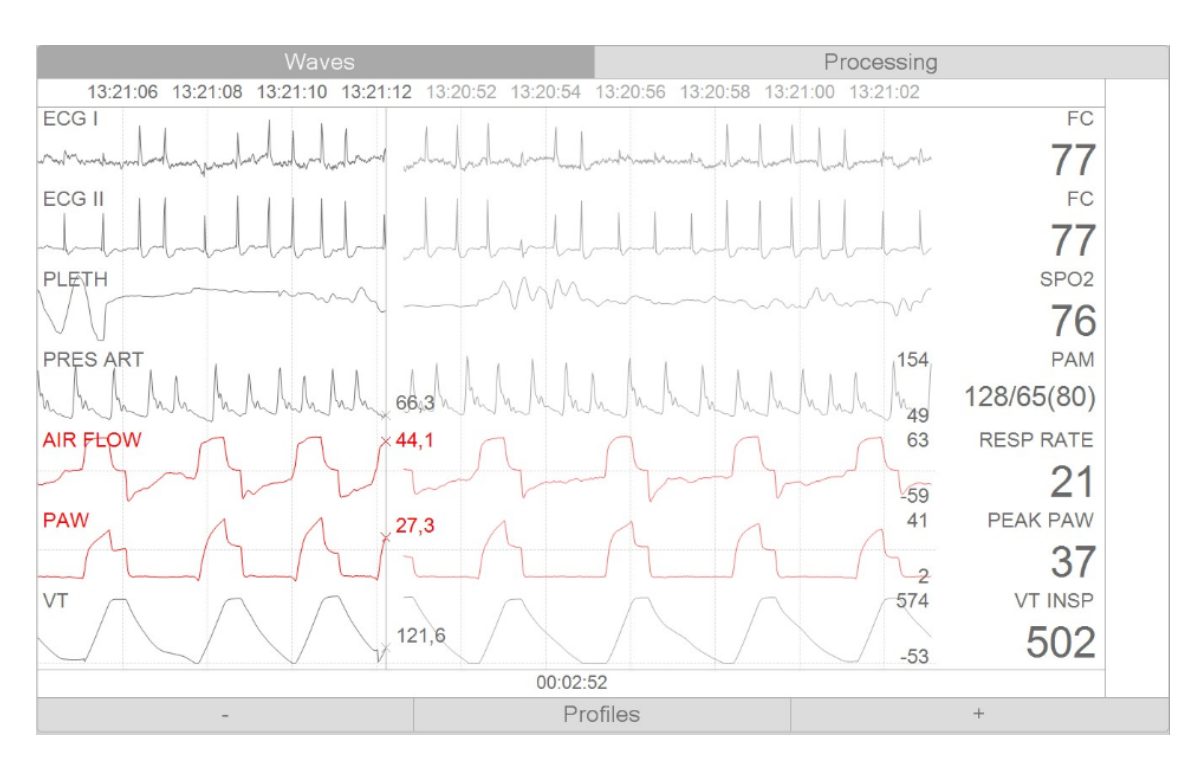

Figure 4.8: Waves visualization region

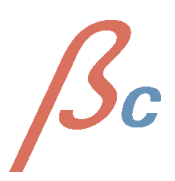

#### 4.3.2 Waves Panel (Advanced)

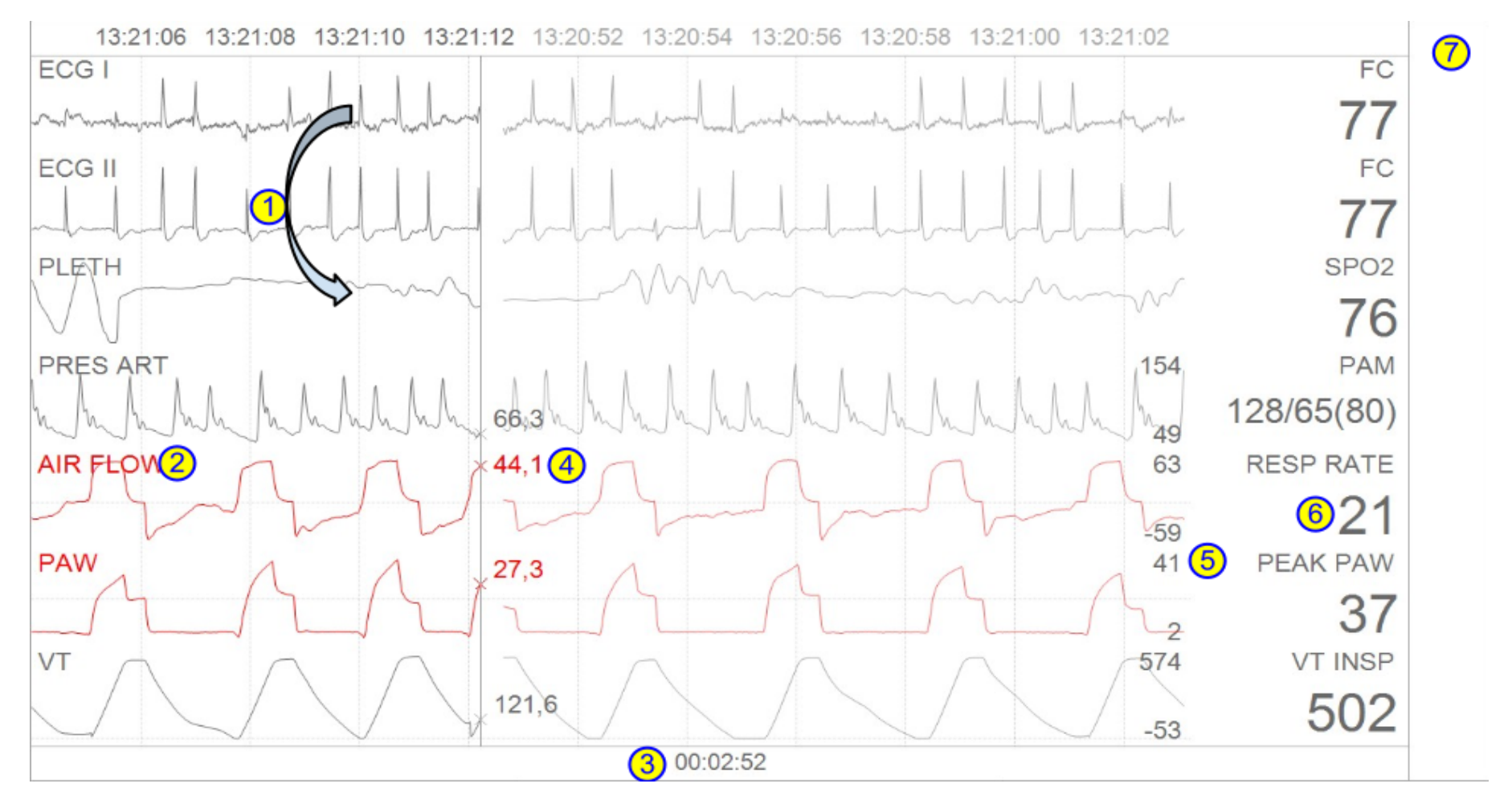

Figure 4.9: Waves panel user interaction capabilities

- 1. Drag-drop to change waveform's location.
  - 2. Waveform name.
    - 3. elapsed time.
  - 4. current waveform value.
    - 5. waveform scales.
  - 6. waveform attached numeric.
  - 7. list for hidden waveforms.

A biomedical wave is the continuous representation of a parameter provided by one of the machines connected to the patient in time. This wave is usually presented with a constant (trend) that helps understanding what's going on with the corresponding wave. An example is the heart rate, associated with the different ECG channels or the respiratory rate, associated with the air flow. The name of the constant is drawn in the header and at the center the current value (between the minScale and maxScale) or '?' if there is not a valid value at the current moment.

In figure 4.9 we can see at the right side of the waveforms the box where we can drag the waveforms we don't want to see. Using the mouse and the drag and drop movement we can drag any of the visible waves to this box, so the same area is divided between the current visible waves (hidden waves are still being captured and processed).

It's also possible to sort the waves. To do it, we just need to drag any wave to the desired location (a line will be drawn to easily identify where the wave is about to be dropped). We can see in figure 4.10 the effect of Drag and Drop "AIR FLOW" above the "PLETH" wave.

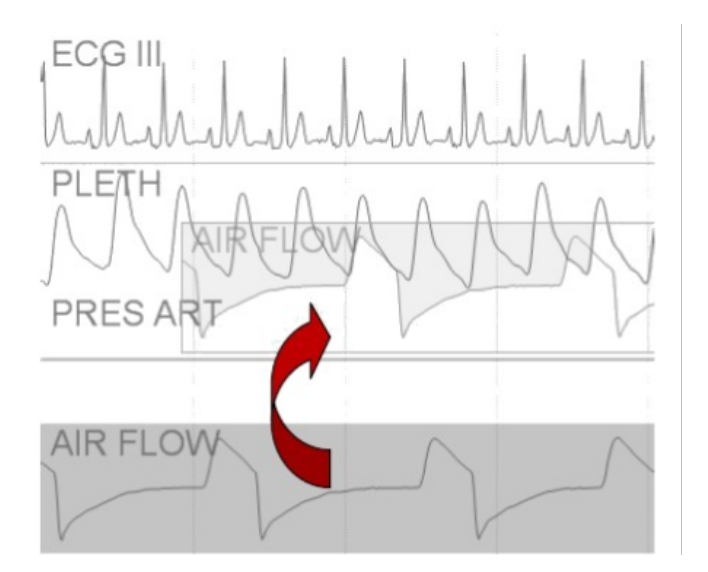

Figure 4.10: "Drag/Drop" on waves panel

We can also configure the look of all the waves globally or individually. In figure 4.11 we can see the menu generated when the mouse right-button is pressed on "Air Flow". The first

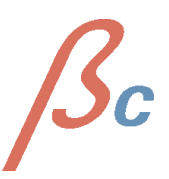

two funcionalities, "Serie Configuration" and "Numeric serie configuration" are used to configure the wave and its trend, and "Chart" allows to choose the information to display on the screen.

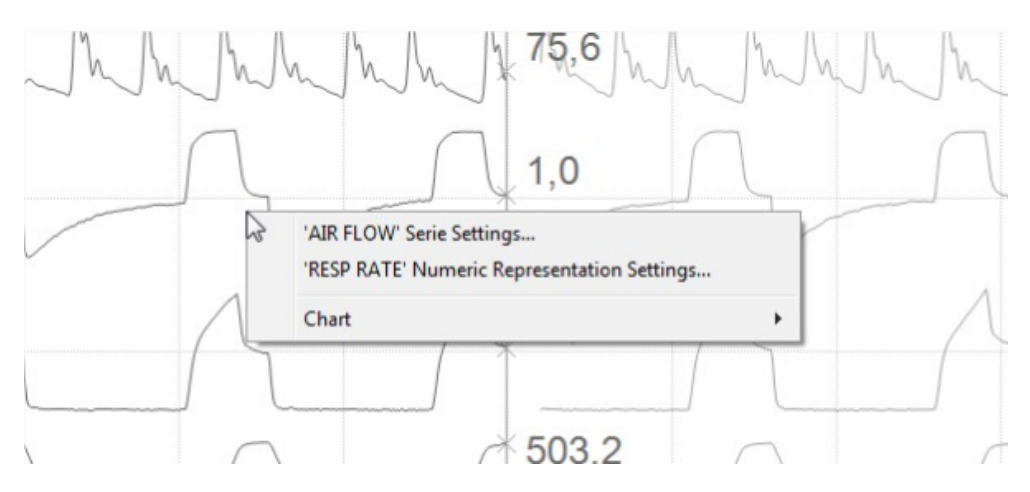

Figure 4.11: Wave configuration menu

**4.3.2.1 Waveform aspect configuration window.** Checking "scale auto-adjustment" 4.12 will let the system choose the best scale for the corresponding parameter. We can also adjust them manually as seen in figure 4.13. When we select manual adjustment we can change the minimum and maximum values and restore scales to their default value. At last, we can also change the color of the wave.

| alameter Se | aup              |
|-------------|------------------|
| Delay (ms)  |                  |
| Autoadjus   | t Scale          |
| Min Scale   | -56              |
| Max Scale   | 60               |
| E           | Reset Scale      |
| Color       | 🔲 LightSkyBlue 🔻 |
|             |                  |

Figure 4.12: Auto-adjustment active.

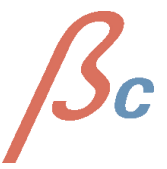

| Delay (ms) Autoadjust Scale Min Scale -180 Max Scale 180 |      |
|----------------------------------------------------------|------|
| Autoadjust Scale<br>Min Scale -180<br>Max Scale 180      |      |
| Min Scale -180                                           |      |
| Max Scale 180                                            |      |
|                                                          |      |
| Reset Scale                                              |      |
| Color LightSkyBlu                                        | ie 🔻 |

Figure 4.13: Manual Scale adjustment

**4.3.2.2 Numeric configuration.** We can modify the max scale, the min scale and also restore the default scale of the trend attached to a wave. We can se this configuration window in figure 4.14.

| Min Scale | 0           |
|-----------|-------------|
| Max Scale | 40          |
| E         | leset Scale |

Figure 4.14: Numeric configuration window

**4.3.2.3 Global configuration of "Better Care Client" look.** If we choose "Chart" in the serie configuration menu (Figura 4.11), we can navigate to "Profiles" to change the global aspect of the waves panel.

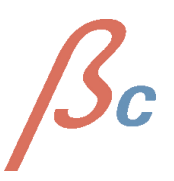

The options "load" and "Manage" profiles allows loading and modifying the configuration profiles created with "Profile Management", that can be accessed through the option "Modify" in the profile menu (and also by clicking the "Profiles" button) to change the colors used, the representation environment and configure "Better Care Client" as desired.

The window shown when selecting "Modify" is displayed in figure 4.15)

| Profiles                |   | Chart Attributes |                  |
|-------------------------|---|------------------|------------------|
| Default<br>Default_Dark | * | Back Color       | Parameters color |
|                         |   | Refresh Interval | Trends periode   |
|                         |   | 125 •            | 5 *              |
|                         |   | Waves repr.      | Trends repr.     |
|                         |   | Line •           | Area *           |
|                         |   | Grid             | ✓ High Quality   |
|                         | - | Force Paramete   | ers Color        |
| ave                     |   |                  |                  |
| Default                 |   |                  | Save             |
|                         |   |                  |                  |

Figure 4.15: Profile customization

The parameters are:

- Profiles: List of profiles already created. By default only two profiles appear, default and dark profile.
- Chart attributes:
  - Background color.
  - Parameter color: Text and waves color.
  - Refresh interval: Refresh time/update in milliseconds (the lower it is, the smoother the waves are drawn).
  - Wave representation: Line or area waves representation.
  - Grid: Shows/hides a grid in the background.
  - High quality : Turns on/off smoothing when drawing waves.

- Force parameter color: if we check this checkbox the texts and waves will be drawn with the color defined by "Parameter color"; if not checked, texts and waves will be drawn with the system default color.
- Save: Naming a profile and clicking the "Save" button we adds the current profile to the stored profiles list to be modified and selected later.

#### 4.3.2.4 Keyboard and Mouse Events on the Wave Panel.

- Drag/drop: Already seen at the beginning of the chapter.
- Cntrl + '+' / Mouse Wheel up / Cntrl + Mouse Right-Button: Zoom in.
- Cntrl + '-' / Mouse Wheel down / Cntrl + Mouse Right-Button: Zoom out.

#### 4.3.3 Processing

This module performs a real time processing of the selected waves to generate alarms that will rise when they go out of the defined range of normality or when they increase or decrease during a limited timespan. This is how this module works:

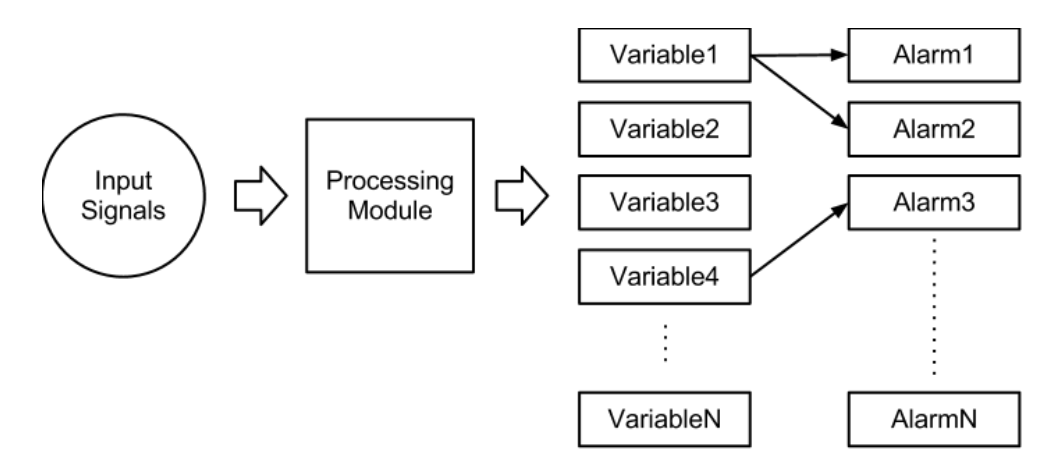

Figure 4.16: Processing scheme

- Input signals:
  - Flow (FLOW)
  - Airway pressure (PAW)
  - Volume (VT)
  - the CO2 (CO2)
  - invasive arterial pressure (PRES ART)
  - the pulsoximeter (SPO2)
  - Electrocardiogram (one or more channels) (ECG)
- Variables: numeric values generated when applying mathematical algorithms to the input signals. These values are continuously updated.

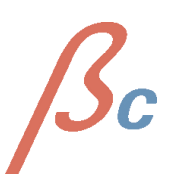

• Alarms: An alarm is associated to a variable. An alarm will be triggered when the variable goes out of range.

**4.3.3.1 General view of the interface.** The processing interface can be accessed by pressing the "Processing" tab. It displays the variables being processed at the current moment and its current state and value. Variables are displayed as boxes that can also be sorted. These boxes display the following information (Figure 4.17).

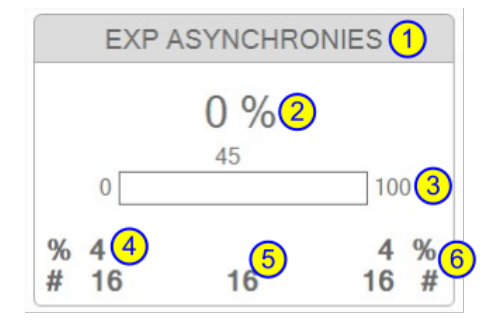

Figure 4.17: Variable Box (Variable Container)

- 1. Variable name.
- 2. Value and Units.
  - 3. Value Bar.
- 4. last hour event counter and percentage.
  - 5. Drawable events (last hour).
- 6. 24 hour event counter and percentage.

The Variable Boxes or Variable containers can change its appareance depending on factors such as its type, alarm limits and current state. A Variable Box can be presented as:

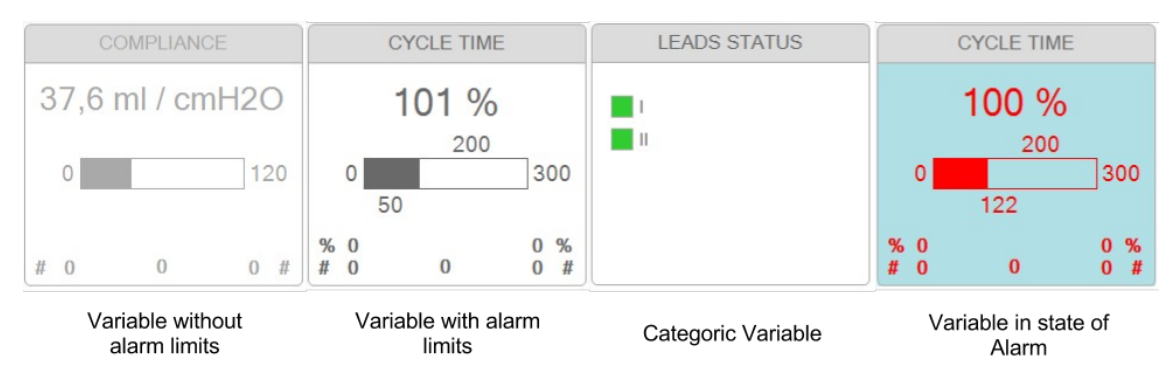

Figure 4.18: Variable Box different states

**4.3.3.1.1 Visualization options** All the available variables and alarms (its availability depends on the input signals) are visible in the alarm panel. This can be modified through the visualization menu or by a drag/drop action.

• *Visualization Menu*: Clicking with the right button on the empty space of the variables panel it will make the configuration options appear as a toolstrip menu. With it, it's possible to switch between showing the variables that have an alarm associated or showing all the variables being calculated. (Figure 4.19).

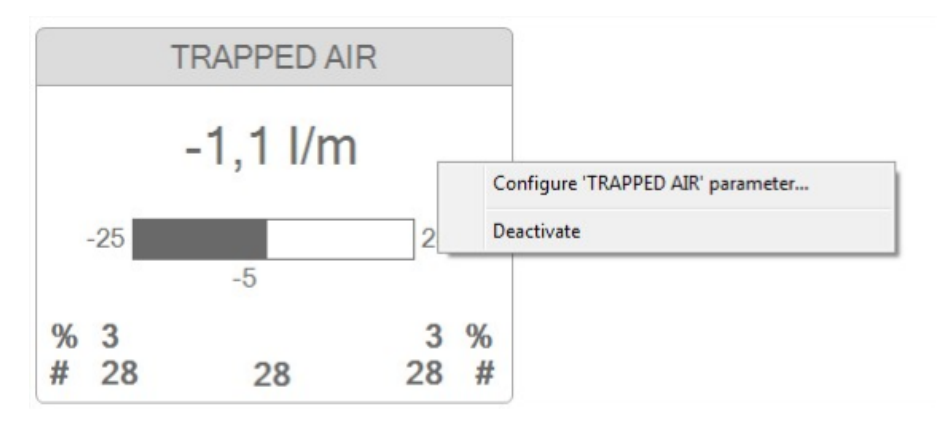

Figure 4.19: Mouse right button toolstrip menu clicking with the

• *Drag and Drop*: Variable boxes can also be dragged and dropped from the panel to the list at the right of the panel (in order to hide them) or from the list to the panel (in order to be shown again). They can also be dragged and dropped in order to sort them. Figures 4.20 y 4.21 show the actions of drag and drop respectively.

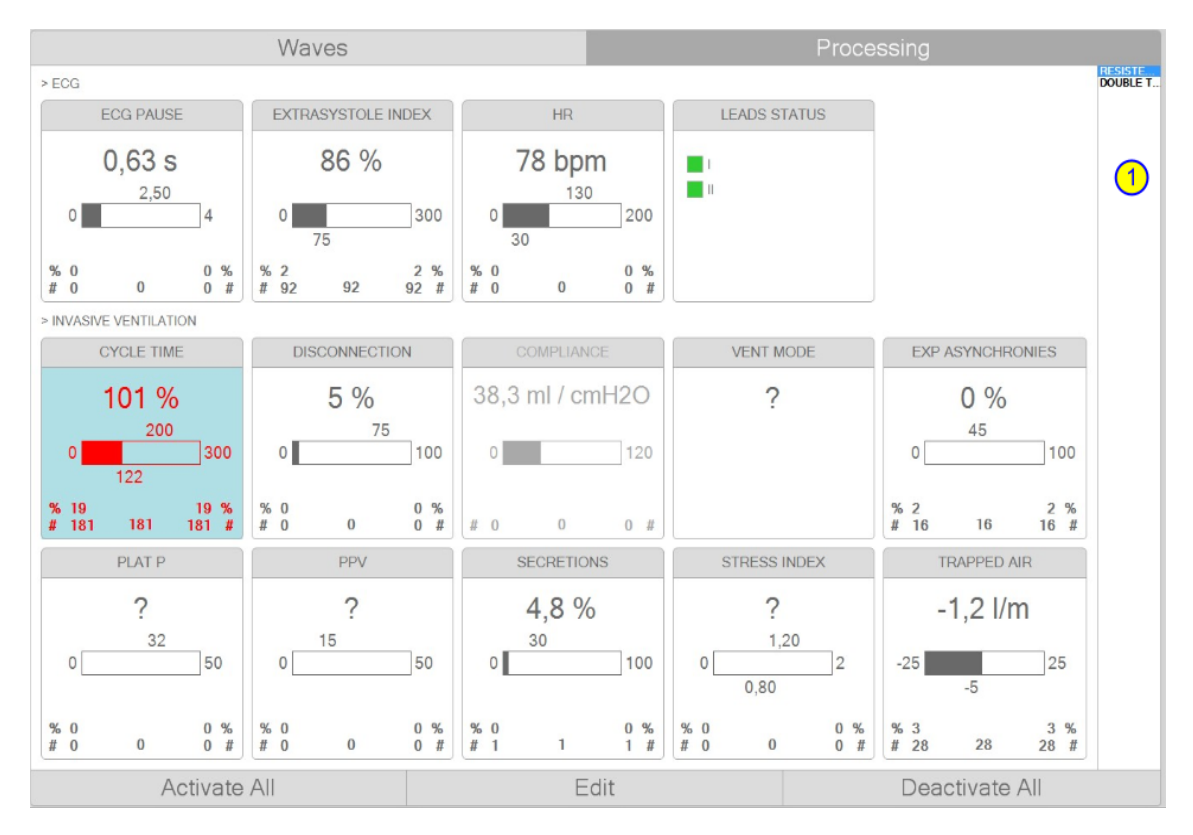

Figure 4.20: 1) Result of dragging Double Trigger

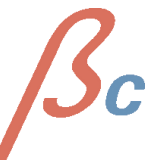

|               | Waves         |               |        |                       |             |        |     |            | Processing |            |               |            |            |              |            |         |
|---------------|---------------|---------------|--------|-----------------------|-------------|--------|-----|------------|------------|------------|---------------|------------|------------|--------------|------------|---------|
| > ECG         |               |               |        |                       |             |        |     |            |            |            |               |            |            |              |            | RESISTE |
|               | ECG PAUSE     |               |        | EXTRASYSTOLE IND      | EX          |        |     | HR         |            |            | LEADS STATUS  |            |            |              |            |         |
| 0             | 0,78 s        | 4             |        | 97 %                  | 300         |        | 0   | 71 bpm     | 200        | 1          |               |            |            |              |            |         |
| % 0<br># 0    | 0             | 0 %<br>0 #    | %<br># | 3<br>98 98            | 3 %<br>98 # | %<br># | 0   | 0          | 0 %<br>0 # |            |               |            |            |              |            |         |
| > INVASI      | VE VENTILATIO | 0N            |        |                       |             |        |     |            |            |            |               |            |            |              |            |         |
|               | CYCLE TIME    |               |        | DISCONNECTION         |             |        |     | COMPLIANCE |            |            | DOUBLE TRIGGE | R          |            | VENT MODE    |            |         |
| 0             | 101 %<br>200  | 300           |        | 10 %<br><sup>75</sup> | 100         |        | 38, | 4 ml / cmŀ | 120        | 0          | 0%            | 100        |            | ?            |            |         |
| % 22<br># 220 | 122<br>220    | 22 %<br>220 # | %<br># | 0 0                   | 0 %<br>0 #  | #      | 0   | 0          | 0 #        | % 0<br># 0 | 0             |            |            |              |            |         |
| E             | XP ASYNCHRONI | ES            |        | PLAT P                |             |        |     | PPV        |            |            | SECRETIONS    |            | 4          | STRESS INDEX |            |         |
| 0             | 0 %<br>45     | 100           |        | ?<br>32               | 50          |        | 0   | ?          | 50         | 0          | 5,2 %<br>30   | 100        | 0          | ?            | 2          |         |
| % 2<br># 16   | 16            | 2 %<br>16 #   | %<br># | 0 0                   | 0 %<br>0 #  | %<br># | 0   | 0          | 0 %<br>0 # | % 0<br># 1 | 1             | 0 %<br>1 # | % 0<br># 0 | 0            | 0 %<br>0 # |         |
|               | TRAPPED AIR   |               |        |                       |             |        |     |            |            |            |               |            |            |              |            |         |
|               | -1,2 l/m      |               |        |                       |             |        |     |            |            |            |               |            |            |              |            |         |
| -25           | -5            | 25            |        |                       |             |        |     |            |            |            |               |            |            |              |            |         |
| % 3<br># 28   | 28            | 3 %<br>28 #   |        |                       |             |        |     |            |            |            |               |            |            |              |            |         |
|               | Ac            | tivate        | All    |                       |             |        |     | Ed         | it         |            |               |            | Dead       | ctivate Al   |            |         |

Figure 4.21: 1) Result of dropping Double Trigger

• *Alarms grouping*: Alarms are automatically grouped depending on their type. Each group alarms can be reordered by following the method described before. By clicking on the name of the group, all corresponding variable boxes will be shown or hidden.

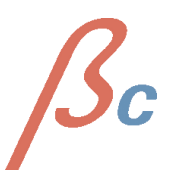

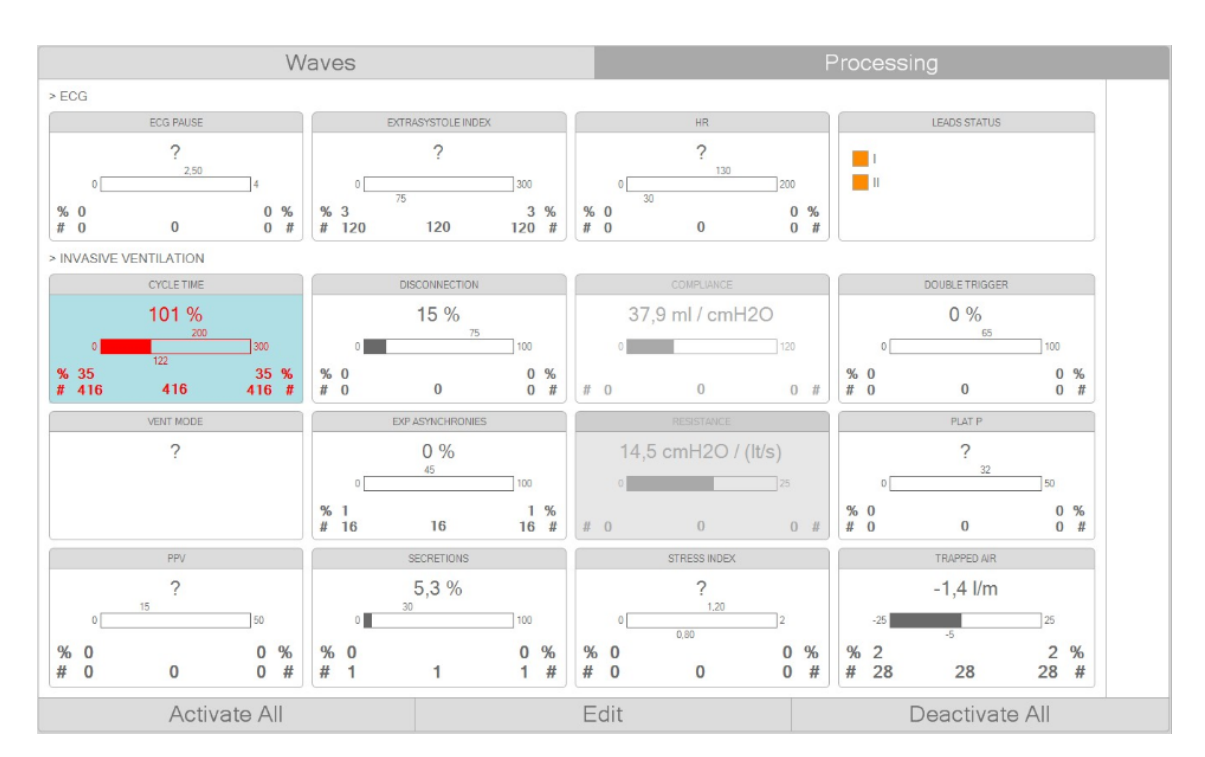

Figure 4.22: Alarms grouping

**4.3.3.2 Alarm Configuration** Configuration of a variable alarm limits done through the form of alarm limit configuration. This limits fix the normality minimum and maximum values, so when the current value is out of this range, the corresponding variable enters in alarm state. Access to this form is done by pressing the mouse right button on the variable box we want to configure and selecting "Configure parameter X" or by clicking on the value bar with the mouse left button. In figure 4.22 we can see the Alarm configuration form.

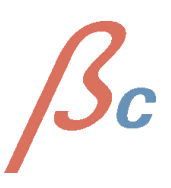

|              | TRAPPED AIR                 |                                   | VENT MODE |  |  |  |  |  |  |  |
|--------------|-----------------------------|-----------------------------------|-----------|--|--|--|--|--|--|--|
|              | -3.6 l/m .                  | DE                                |           |  |  |  |  |  |  |  |
| 05           | -,                          | Configure 'TRAPPED AIR' parameter |           |  |  |  |  |  |  |  |
| -25          | -5                          | Deactivate                        |           |  |  |  |  |  |  |  |
| % 14<br># 28 | 28                          | 14 %<br>28 #                      |           |  |  |  |  |  |  |  |
|              | 'TRAPPED AIR' Configuration |                                   |           |  |  |  |  |  |  |  |
|              | Value Alarm Parameters      |                                   |           |  |  |  |  |  |  |  |
|              | Min Val                     | ue Limit                          | -5        |  |  |  |  |  |  |  |
|              | Max Va                      | lue Limit                         |           |  |  |  |  |  |  |  |
|              |                             |                                   |           |  |  |  |  |  |  |  |

Figure 4.23: Trapped Air configuration

It is also possible to modify the normality limits without opening the configuration window. This can be done by dragging the minimum or maximum limit in the variable box to the desired value.

**4.3.3.2.1 Interactive buttons** The three interactive buttons -Figure 4.24- allow:

- "Activate All": Activates all the alarms with at least a minimum or a maximum limit set.
- "Edit": Initiates edition mode to configure or activate/deactivate each variable individually.
- "Disable All": Disables all the alarms.

| % 0<br># 1 | 1     | 0 %<br>1 # | % 0<br># 0 | 0 | 0<br>0 | %<br># | %<br># | 12<br>28 | 28 | 12<br>28 | %<br># |                |
|------------|-------|------------|------------|---|--------|--------|--------|----------|----|----------|--------|----------------|
|            | Activ | ate All    |            |   |        |        | Ε      | dit      |    |          |        | Deactivate All |

Figure 4.24: Interactive Buttons

**4.3.3.3 Alarm Log (Alarm Report)** This window ("Alarm Log") appears when clicking a variable box with one or more alarms occurred during the last hour. It displays a region where the alarm is shown as an image and another region with the thumbnails of the different alarms that have also been detected during the last hour, ordered by the time they were detected. The figure 4.25 show the "Alarm Log".

<u>B</u>c

**4.3.3.3.1 Actions on Alarm Log** The interaction with the alarm log window is done by using the keyboard and the mouse:

- Next Alarm: Next alarm can be selected by pressing the  $\rightarrow$  key. Drag and drop can also be used on the list to reach the thumbnail we want to expand.
- Previous Alarm: Previous can be selected by pressing the ← key. Drag and drop can also be used on the list to reach the thumbnail we want to expand.
- Last Alarm: Last alarm can be directly accessed by pressing the push the ">>" button.
- First Alarm: Last alarm can be directly accessed by pressing the push the "<<" button.

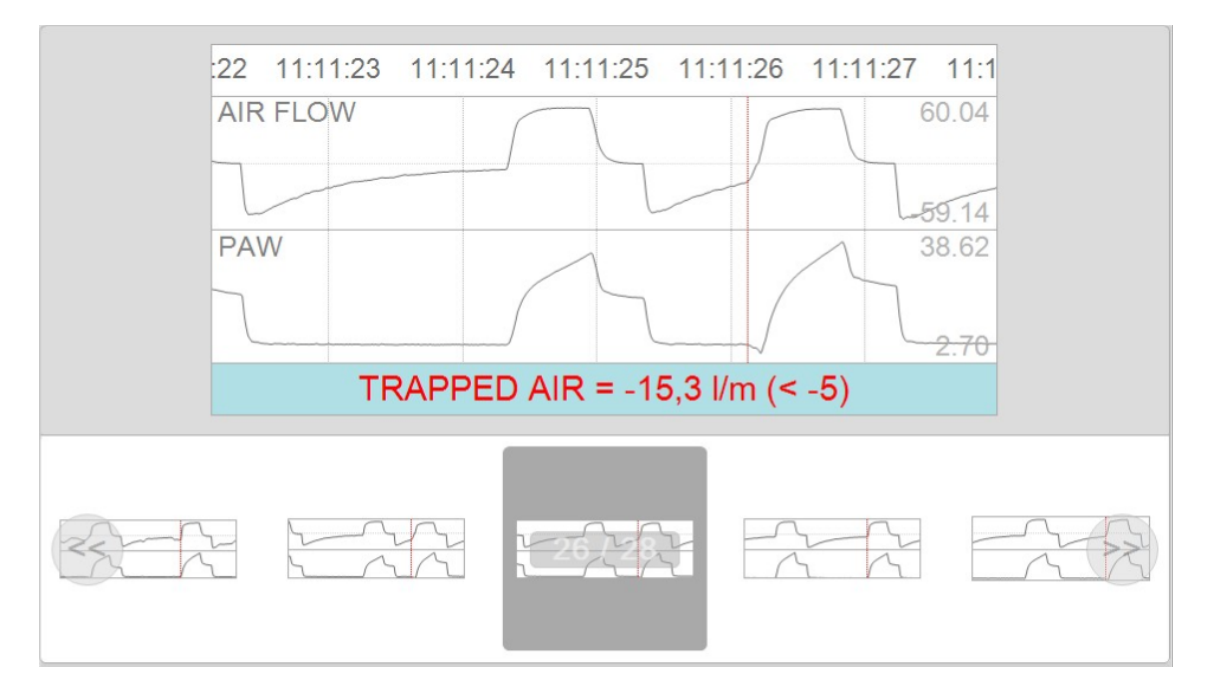

Figure 4.25: Alarm log

## 4.4 Review

The review tab will contain the past days since the admission until the current date which are stored in PACS. Each day (study) will include the main clinical events, the curve visualization ("Waves"), the registered trends ("Trends"), and the distribution of the events in the 24 hours of the day ("Alarms"). This tab will only be enabled if we pre-configured the PACS connection.

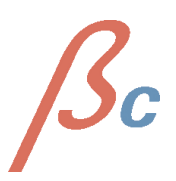

#### 4 Better Care Client

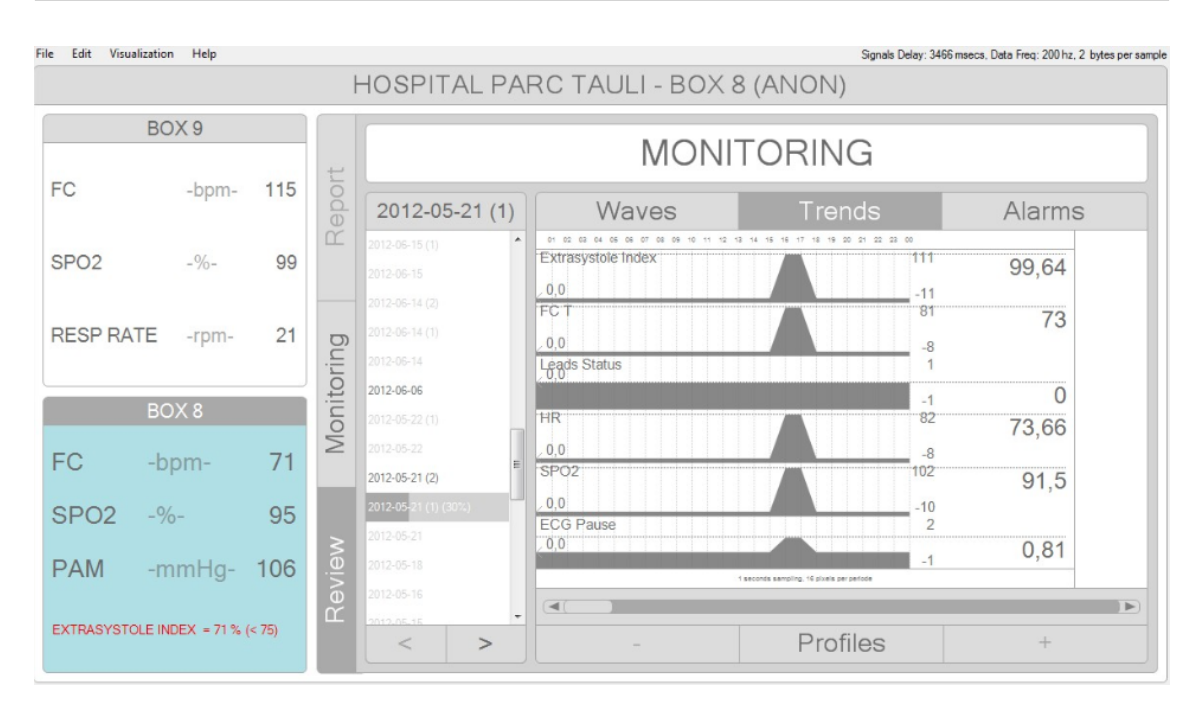

Figure 4.26: General View of the Review tab

#### 4.4.1 Study Download

By default, only the descriptions of the studies stored in the PACS are downloaded. For each study, it is possible to download the day report only and also the full session (that includes the 24 hour waves). The study name will be coloured light gray if no data have been downloaded yet.

**4.4.1.1 Day Report Download** To download the Day Report of any of the available studyies in the PACS the corresponding element in the list has to be selected (left mouse button click). It is possible to download all the Day Reports from all the available studies simultaneously by clicking the right mouse button.

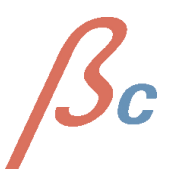

#### 4 Better Care Client

| File Edit Visu | alization Help |     |       | HOSPITAI                                       | L PAF  | C TAULI - BOX      | Signals Delay: 3<br>8 (ANON)                                                                                                    | 466 msecs, Data Freq: 200 hz, 2 bytes per samp |  |  |  |
|----------------|----------------|-----|-------|------------------------------------------------|--------|--------------------|----------------------------------------------------------------------------------------------------|------------------------------------------------|--|--|--|
| BOX 9          |                |     |       | MONITORING                                     |        |                    |                                                                                                    |                                                |  |  |  |
| FC             | -bpm-          | 114 | epol  |                                                |        | Waves              | Trends                                                                                                    | Alarms                                         |  |  |  |
| SPO2           | -%-            | 98  |       | 2012-07-11<br>2012-07-09 (2)<br>2012-07-09 (1) | Downle | ad all Day Reports |                                                                                                    |                                                |  |  |  |
| RESP RA        | TE -rpm-       | 19  | oring |                                                |        |                    |                                                                                                    |                                                |  |  |  |
|                | BOX 8          |     | onito |                                                |        |                    |                                                                                                    |                                                |  |  |  |
| FC             | -bpm-          | 71  | Š     |                                                |        |                    |                                                                                                    |                                                |  |  |  |
| SPO2           | -%-            | 96  | eview |                                                |        |                    | $ \begin{array}{c} (+) \\ (-) \\ (-) $ | =                                              |  |  |  |
| PAM            | -mmHg-         | 112 | Å     | 2012.07.02                                     | >      | -                  | Profiles                                                                                                    | +                                              |  |  |  |

Figure 4.27: Studyies without beeing downloaded

Once the download is started its progress will be shown together with the name of the corresponding study.

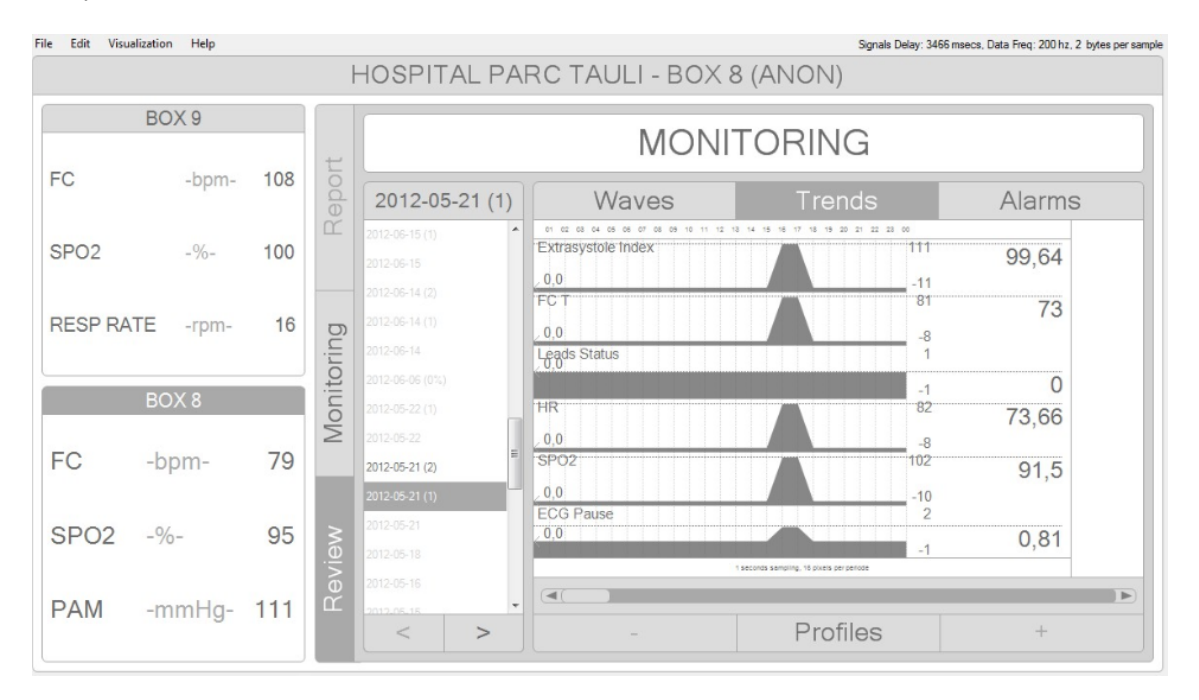

Figure 4.28: Downloading studies

Once downloaded, the name of the study will be coloured dark gray and it will be possible to select the trends and alarms tabs.

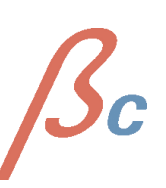

**4.4.1.2 Downloading the full session** The full session can be downloaded by clicking the button that appears at the right of a study when placing the mouse over it. Once pressed, the system will ask for confirmation (Figure 4.29).

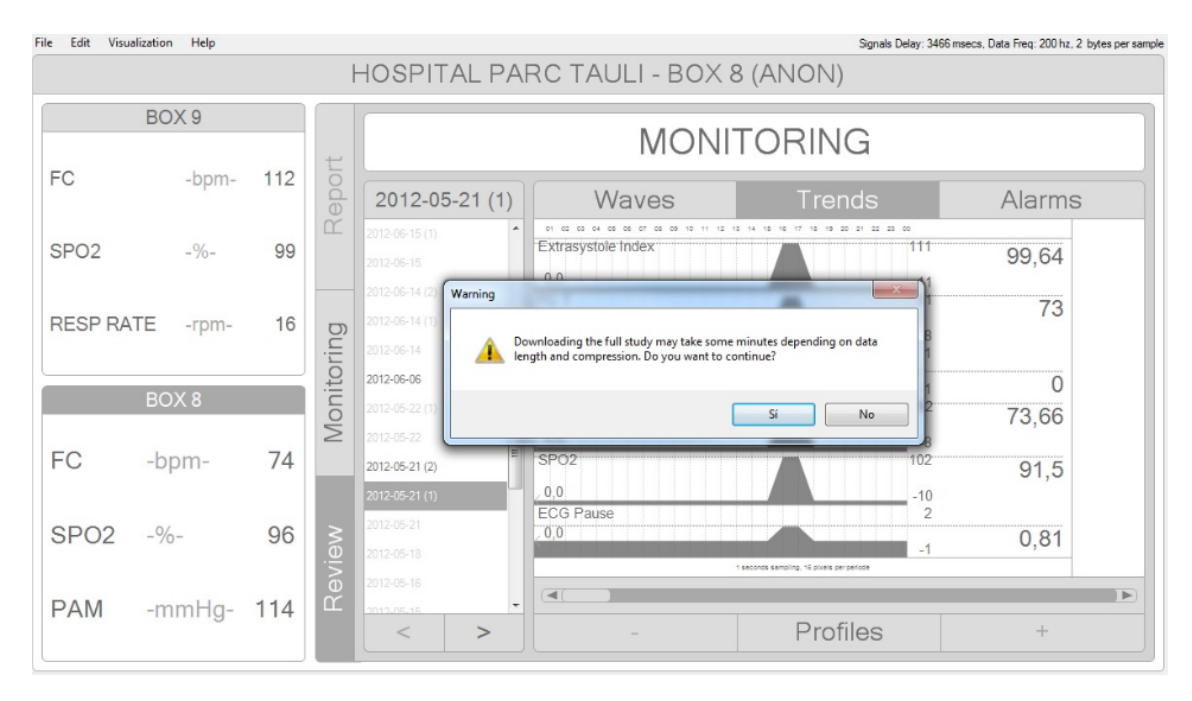

Figure 4.29: Download full session button and advice

The name of the full downloaded studies will be drawn blue and review, trends and alarms tabs will be selectable. Waves of the study will be downloaded in packets of 15 minutes. Waves can be reviewed once the first packet is fully downloaded. The downloaded percentage will be drawn at the right of the study name until it reaches 100. (Figura 4.30).

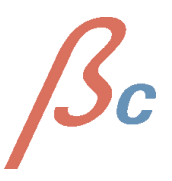

#### 4 Better Care Client

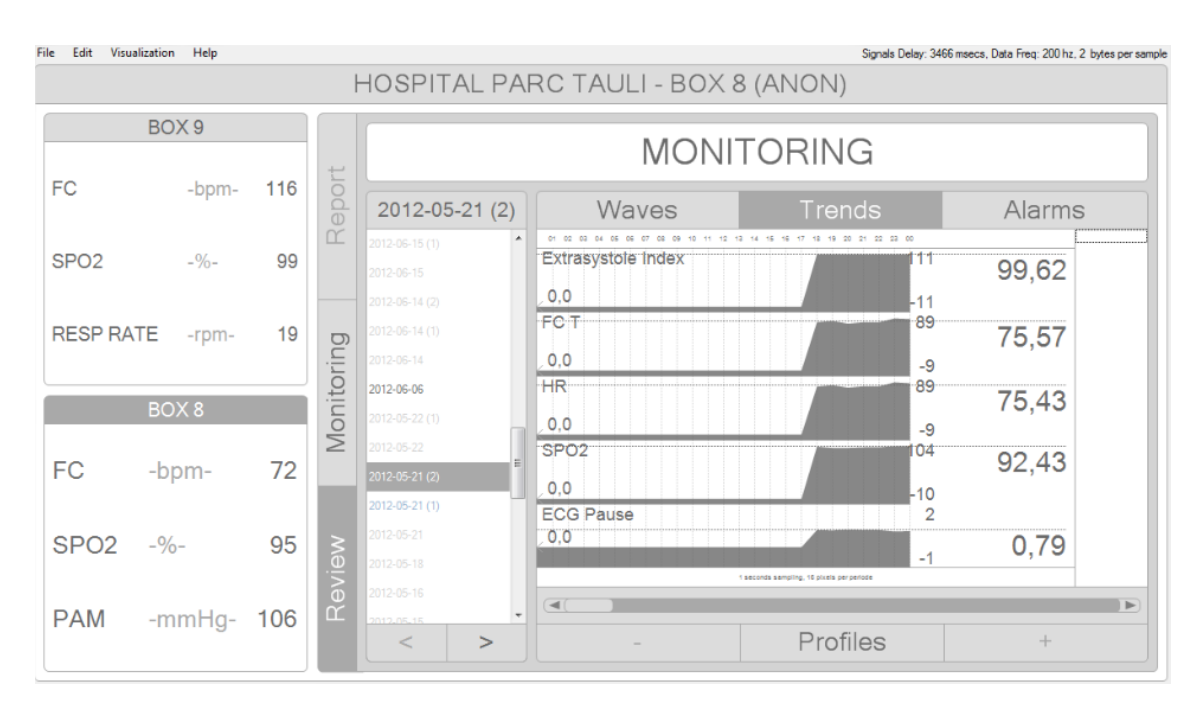

Figure 4.30: Downloaded study (2012-05-21 (1))

#### 4.4.2 Event panel

The event panel contains the clinical events list detected during the current or previous monitoring of the patient (with the ID specified when session was configured). The events are grouped by date and event type; every event in every event type is represented by the time of the selected date it was detected.

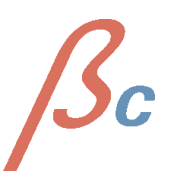

4 Better Care Client

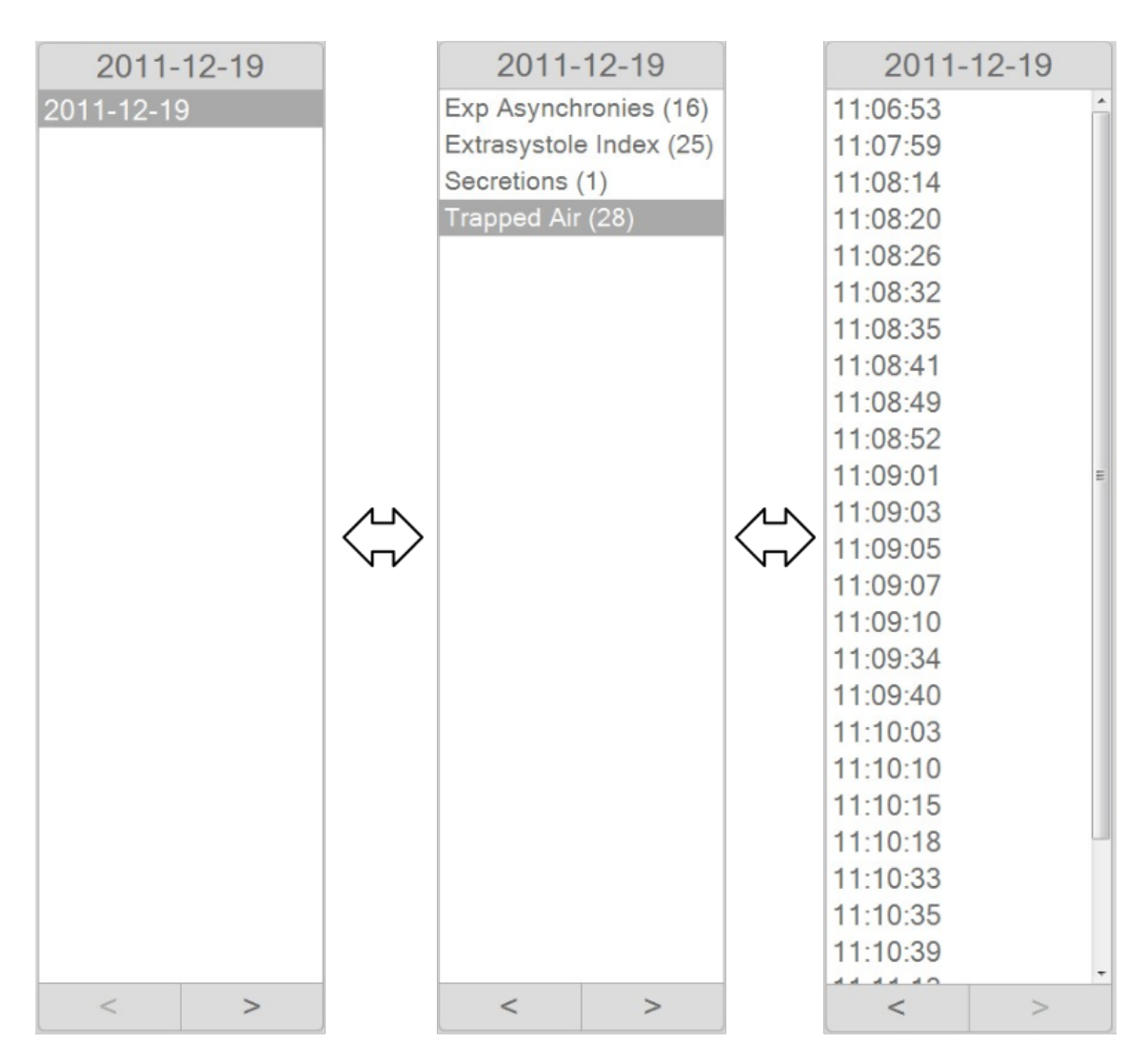

Figure 4.31: Clinical events panel

When a date is selected in the first list, "Review", "Trends" and "Alarmas" charts will be filled with the data corresponding to the selected date.

Navigation to a lower level in the list ('Date' to 'Event Type' or 'Event Type' to 'Event') can be done pressing the " $\rightarrow$ " (right arrow) key or pressing the ">" button. Once in the last level, the selection of any single event will make data chart (in "Revision" tab) move to the time the selected event was detected.

Navigation to a higher level can be done with the " $\leftarrow$  " key (left arrow) or pressing the "<" button.

## 4.4.3 Review

When review tab is selected in review, waves revision panel shows the stored signals and biomedical constants. Three buttons are shown -Figure 4.32- allowing:

- "-": Performs a 'zoom out'.
- "Profiles": Customization of the look and characteristics of the waves and constants.
- "+": Performs a 'zoom in'.

|   |          | Þ |
|---|----------|---|
| - | Profiles | + |

Figure 4.32: Waves revision panel

This panel is shown similarly to the waves panel previously described, but also includes a navigation bar, similar to a media player.

**4.4.3.1 Reproduction options of the waves review panel.** Reproduction options can be accessed by the navigation bar at the bottom of the panel where waves are shown. This navigation bar allows the manipulation of the current monitoring similarly to a standard media player. Figure 4.33 shows the function of each button in the bar region.

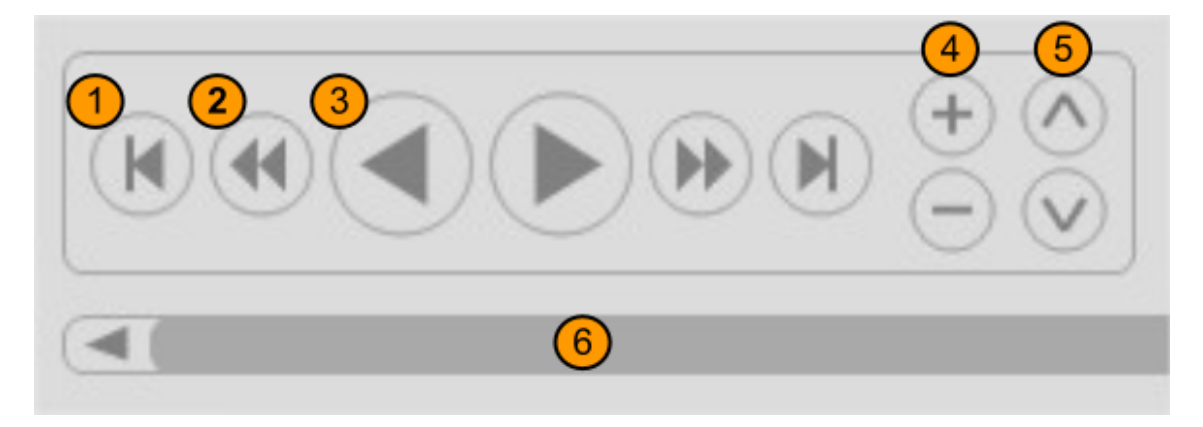

Figure 4.33: Waves reproduction controls

- 1. previous event.
- 2. decrease simulation speed.
- 3. Backwards and Normal Play Buttons.
  - 4. Zoom buttons.
- 5. Increase and decrease trend sampling period.

6. Slider Bar.

Figure 4.34 shows: Current date and time, time elapsed, current window time and event info in case there's an event detected at the current time.

19/12/2011 - 11:39:17 (00:33:04:680 of 01:06:59:990 elapsed, showing from 00:32:56:380 to 00:33:12:980)

Figure 4.34: Waves reproduction information region

**4.4.3.2 Keyboard and mouse events on waves panel.** Keyboard and mouse events on waves review panel are the same described for the waves panel, with the addition of:

- Cntrl + 1: Only waves are shown.
- Cntrl + 2: Only trends are shown.
- Cntrl + 3: Waves and trends are shown simultaneously.
- Cntrl + N: Navigate to next event.
- Cntrl + P: Navigate to previous event.
- Alt + Left Mouse Button: shift mode. Navigates through the study by moving the mouse left and right.

#### 4.4.4 Trends

When Trends tab is selected, the Trends visualization panel becomes visible; it shows the mean values of the trends hour by hour. Trends include physiological constatutes as well as a selection of the values calculated by the software processing module, depending on the signals registered in the selected date.

Zooming is disabled when viewing trends. Zoom is fixed to show always a 24 hour window, although other chart characteristics are still enabled.

This panel automatically updates durning the monitoring

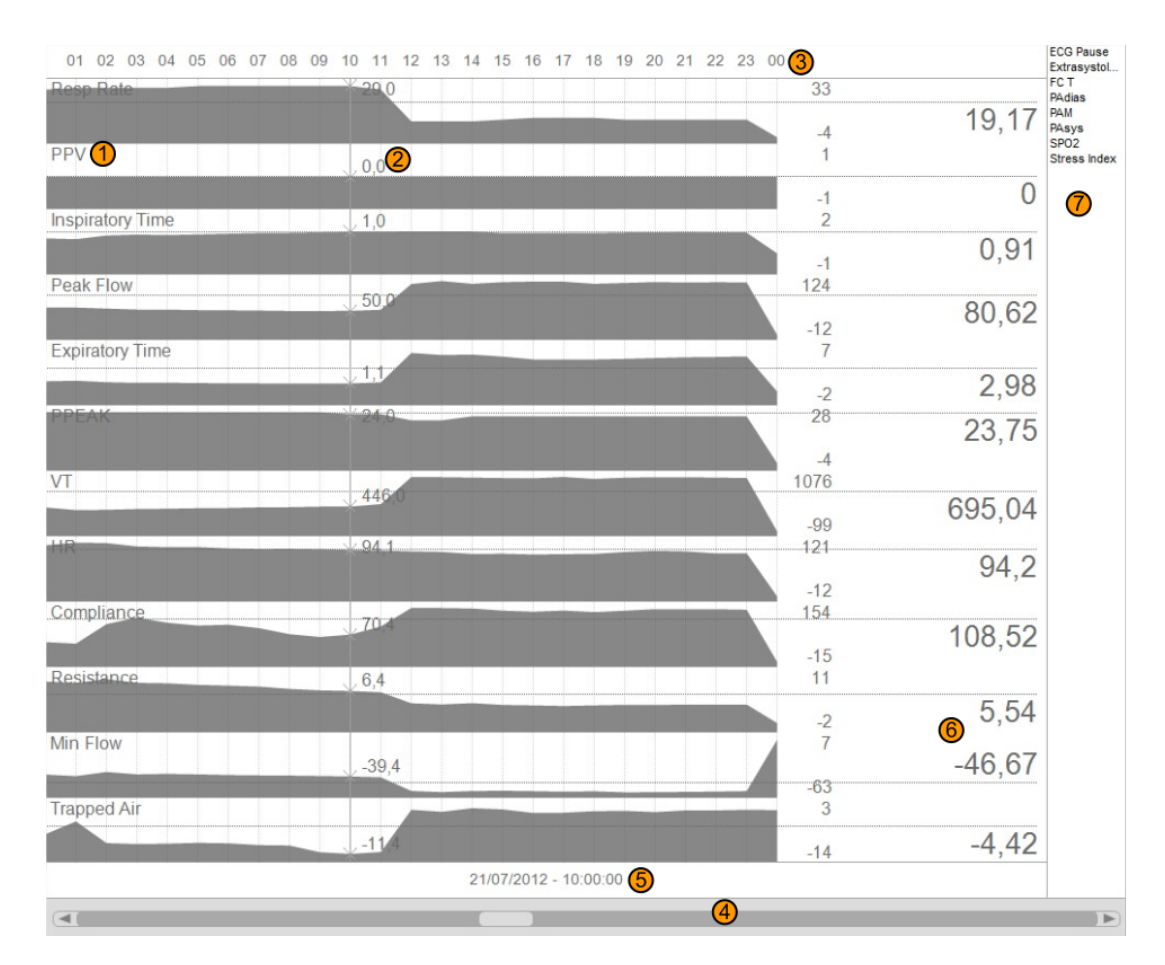

Figure 4.35: Trends panel detail

- 1. Trend Name.
- 2. Current Trend Value.
  - 3. Daytime in hours.
    - 4. Slider Bar.
- 5. Current Time position.
  - 6. Trend 24h Mean.
- 7. List of hidden Trends.

The trends panel is organized and displayed the same way waves panel and review panel are, and even parameter drag and drop is exactly the same.

Navigation through the 24 values can be done with the navigation bar at the bottom of the panel (Figure 4.35), the left and right cursor keys or shifting (Left Mouse Button +Alt Key).

## 4.4.5 Alarms

Alarms panel is shown in Figure 4.36. For each alarm, it shows the ocurrence percentage (number of times it was detected vs number of times it was calculated).

| 01 02 03 04 05 06  | 07 08 09 10 11 12 13 14 15 16 17 18 19 20 2 | 1 22 23 00 |       |
|--------------------|---------------------------------------------|------------|-------|
| Cycle Time         |                                             | 100        | 2     |
|                    | , 8,8                                       | 0          | 3     |
| Double Trigger     |                                             | 100        |       |
|                    | 0,6                                         | 0          | 0,76  |
| ECG Pause          |                                             | 100        |       |
|                    | 0,0                                         | 0          | 0,01  |
| Exp Asynchronies   |                                             | 100        |       |
|                    | , 10 <u>,</u> 8                             | 0          | 3,57  |
| Extrasystole Index |                                             | 100        |       |
|                    | .7,8                                        | 0          | 8,97  |
| HR                 |                                             | 100        |       |
|                    | 0,0                                         | 0          | 0     |
| Secretions         |                                             | 100        |       |
|                    | 0,0                                         | 0          | 0,34  |
| Stress Index       |                                             | 100        |       |
|                    | 0,0                                         | 0          | 0,09  |
| Trapped Air        | 100,0                                       | 100        | 42,34 |
|                    |                                             | 0          |       |
|                    | 21/07/2012 - 06:00:00 / 07:00:00            |            |       |
| 4                  |                                             |            |       |

Figure 4.36: Alarms distribution visualization panel

With this panel, it's very easy to see the most critical hours of the day.

# 4.5 Cameras

The camera panel will be visible in case at least one camera is configured in the setup screen. This panel contains:

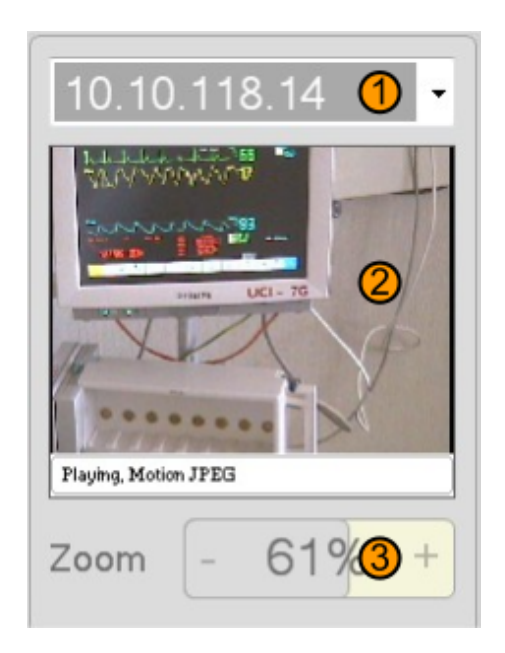

Figure 4.37: Camera control region

- 1. Selected Camera.
- 2. Real-Time Camera image.

3. Level of Zoom.

- Current camera: Selection of the current camera.
- Current camera view: Real time video of the current camera.
- Current camera zoom: Zoom selection of the current camera (0 to 100).

Pressing the left mouse button no the camera panel, will cause it to expand or contract (depending on the state it had when pressed), resizing also the waves and processing panels.

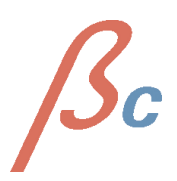

# 5 Better Care Review

Coming soon

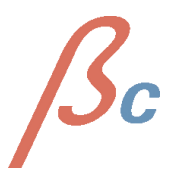

Page 56

USER MANUAL

# 6 Better Care Mobile Server

Coming soon

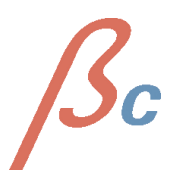